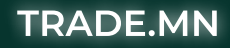

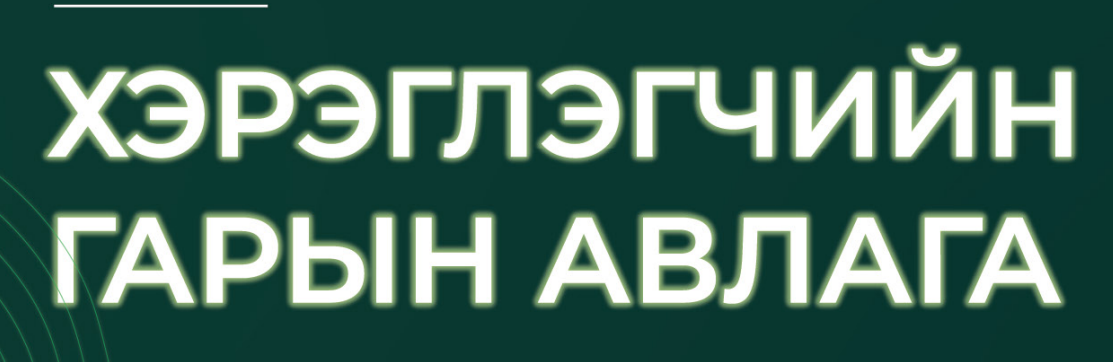

ДИЖИТАЛ ЭКСЧЕЙНЖ МОНГОЛИА

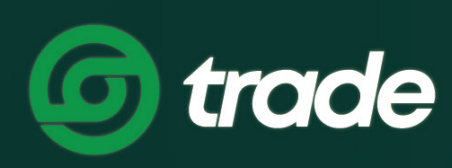

# ГАРЧИГ

|                                                                                           | 7        |
|-------------------------------------------------------------------------------------------|----------|
|                                                                                           |          |
|                                                                                           | 4        |
| 1.1 Томпанийн тухай<br>12 Trada ma ирилтаралатын биругийн аншлаг даруулал                 | 4        |
|                                                                                           | 4        |
|                                                                                           | 4        |
|                                                                                           | 4        |
|                                                                                           | Ē        |
|                                                                                           |          |
|                                                                                           | ז<br>דר  |
|                                                                                           | 10       |
|                                                                                           | ר<br>קו  |
|                                                                                           | ן<br>זר  |
| I. Орлого хийх заавар                                                                     | 10       |
|                                                                                           | 10<br>27 |
|                                                                                           | 2~       |
|                                                                                           | 2~       |
|                                                                                           | 2~       |
|                                                                                           | 20       |
|                                                                                           |          |
| 3.1 Орлого/Зарлагын түүх харах<br>3.2 Бийлгээций тууу харах                               | 32<br>77 |
|                                                                                           |          |
|                                                                                           | 24<br>75 |
|                                                                                           |          |
|                                                                                           |          |
|                                                                                           | 37<br>70 |
|                                                                                           | 55       |
| З. Арилжаа оолон захиалгын түүх шалгах<br>Г хэрэглэгцийн гроцуий мэлээллцийн цэс ацциглах | 40       |
|                                                                                           | 42       |
|                                                                                           | 43       |
| Z. Mansaa ypnx                                                                            | 40       |
| 6. Coogle Authenticator unutax                                                            | 40<br>50 |
| 5. Имайлаар Cooole Authenticator имилах уусалт илгаах                                     |          |
|                                                                                           | 50       |
|                                                                                           | J2<br>52 |
|                                                                                           | 56       |
|                                                                                           | 50       |
|                                                                                           | 57       |
|                                                                                           | 55       |
|                                                                                           |          |
|                                                                                           |          |
| - 2. Гар унасны дугаараа солих<br>3. Имэйл хэдс                                           | 01       |
|                                                                                           | 63       |
| <u>4. שמוששט אמאר אמערמאמא</u>                                                            | 64       |

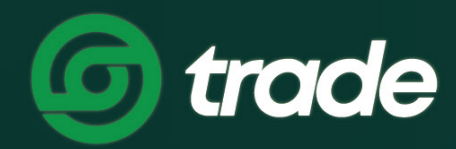

## ДИЖИТАЛ ЭКСЧЕЙНЖ МОНГОЛИА

# А.ТАНИЛЦУУЛГА

TRADE.MN

# А.ТАНИЛЦУУЛГА

## 1.TRADE.MN

#### 1.1 КОМПАНИЙН ТУХАЙ

Дижитал Эксчейнж Монголиа ХХК нь Монгол улсын анхны криптовалютын бирж болох www.trade.mn онлайн платформыг үүсгэн байгуулж 2017 оны 10-р сарын 01-ний өдрөөс эхлэн үйл ажиллагаагаа явуулж эхэлсэн. Энэхүү платформ нэвтэрснээр Монголчууд бид дэлхийн хөгжингүй улсуудтай мөр зэрэгцэн, олон улсын 400 гаруй криптовалютын биржид арилжаалагдаж буй криптовалютуудын арилжаанд эх орондоо, хурдан шуурхай, хялбар оролцох боломжтой болсон билээ.

Манай хэрэглэгчид өдөр бүр, тасралтгүй нэмэгдэж 230 гаруй мянгад хүрээд байгаа бөгөөд дэлхийн бусад тэргүүлэгч биржүүдтэй адил 7/24/365 хоногийн туршид тасралтгүй ажиллаж байна. Арилжааны самбарт МНТ суурьтай 30 хослол, TRD суурьтай 10 хослол, MONT суурьтай 11 хослол, USDT суурьтай 12 хослол нийт криптовалютын 63 хослол арилжаалагддаг. Харилцагч, хэрэглэгчид маань веб платформ, мобайл аппликэйшн, криптовалютын АТМ ашиглан арилжаанд оролцдог.

#### 1.2 TRADE.MN КРИПТОВАЛЮТЫН БИРЖИЙН ОНЦЛОГ, ДАВУУ ТАЛ

Trade.mn арилжааны платформ нь криптовалютын арилжаанд оролцох сонирхолтой хувь хүн, байгууллага бүртгэл хийлгэхээс эхлэн зарлага хийх хүртэлх бүхий л үйлдлийг хялбаршуулж, автоматжуулсан бүрэн онлайн, Дижитал бирж юм.

Trade.mn бирж нь дараах онцлог, давуу талуудтай

- » Монгол улсын анхны бүрэн цахимжсан, дижитал бирж
- » Олон улсын шилдэг нууцлал, хамгаалалт бүхий криптовалютын өөрийн wallet, олон улсад бүртгэлтэй full node service-үүдтэй
- » Хамгийн олон блокчэйн сүлжээний бүртгэлтэй
- » Хамгийн удаан аюулгүй, найдвартай, тасралтгүй ажилласан арилжааны систем, wallet, блокчэйн бүртгэлийн систем
- » Олон улсын TIER II дата төвд байршдаг
- » ISO27001:2013 олон улсын стандартыг амжилттай нэвтрүүлж, баталгаажсан
- » Оюуны өмчөөр хамгаалагдсан
- » 24/7/365 цагийн тасралтгүй ажиллагаа
- » Монголын анхны криптовалютын АТМ
- » Хамгийн олон харилцагч, хэрэглэгчидтэй

# 2.TRD COIN

## 2.1 DIGITAL EXCHANGE COIN

| Койны нэр                | Digital Exchange Mongolia                  |
|--------------------------|--------------------------------------------|
| Койны тиккер             | TRD                                        |
| Койны хаяг               | 0xfc49167b119d0cdccfbfccc919628e7eacdfddd8 |
| Койн гаргагч             | Дижитал Эксчейнж Монголиа XXK              |
| Койны стандарт           | BEP20                                      |
| Нийт гаргасан тоо хэмжээ | 20,000,000,000                             |
| Бүртгэл                  | Trade.mn криптовалютын бирж                |

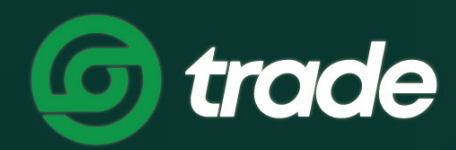

ДИЖИТАЛ ЭКСЧЕЙНЖ МОНГОЛИА

# В.БҮРТГЭЛ ҮҮСГЭХ ЗААВАР

TRADE.MN

## В.БҮРТГЭЛ ҮҮСГЭХ ЗААВАР

Хэрэглэгч <u>TRADE.MN</u> платформд хандан Бүртгүүлэх товчлуур дээр даран шинээр бүртгэл үүсгэх боломжтой. Манай системд **Хувь хүн** болон **Байгууллагын бүртгэл** үүсгэж болох бөгөөд та өөрт тохирох бүртгэлийн хэлбэрийг сонгон бүртгэлээ үүсгэнэ.

### 1. Хувь хэрэглэгчийн бүртгэл үүсгэх

**) Алхам 1.** Шинээр бүртгэл үүсгэхээр **Trade.mn** платформд хандаж **Бүртгүүлэх** цэсийг сонгоно.

| <b>б trade</b> арилжаа тусламж ~  | SAVINGS NFT ШИНЭ |                |
|-----------------------------------|------------------|----------------|
|                                   |                  |                |
| <b>) АЛХАМ 2. Хувь хүний</b> бүрт | ГЭЛ ҮҮСГЭХ ТОВЧ  | ин дээр дарна. |
|                                   |                  | Хувь хүч       |

Алхам 3. Та өмнө нь бүртгэл үүсгэж байгаагүй Имэйл болон РД-аа оруулж бүртгэл үүсгэнэ.

- 1. Нууц үгээ зааврын дагуу оруулна уу.
- 2. Үйлчилгээний нөхцлийг уншиж танилцан цааш үргэлжлүүлнэ үү.
- 3. "Би робот биш" хэсгийг чагтлахаа мартуузай.
- 4. Дээрх мэдээллийг үнэн зөв бөглөж дуусгаад Бүртгүүлэх товчийг дарна.

|                | иргэншил                                                                                      |
|----------------|-----------------------------------------------------------------------------------------------|
| <b>AT 0.43</b> | Mongolia Y                                                                                    |
|                | РЕГИСТРИЙН ДУТААР<br>ИМЭЙЛ<br>НУУЦ ЧГ<br>НУУЦ ЧГ<br>НУУЦ ЧГ ДАВТАХ                            |
|                | 2 Си үйлчилгээний нөхцөл-ийг зөвшөөрч байна.<br>3 Гип поt a robot Серестикания<br>Римсу темпа |
|                | ,.                                                                                            |

Анхааруулга: Таны зохиож буй нууц үг хамгийн багадаа 6 оронтой 1 том үсэг, 1 жижиг үсэг, 1 тоо, 1 тусгай тэмдэгт орсон байх ёстой.

**АЛХАМ 4**. Таны бүртгүүлсэн имэйл хаяг руу имэйл баталгаажуулах код илгээгдэнэ.

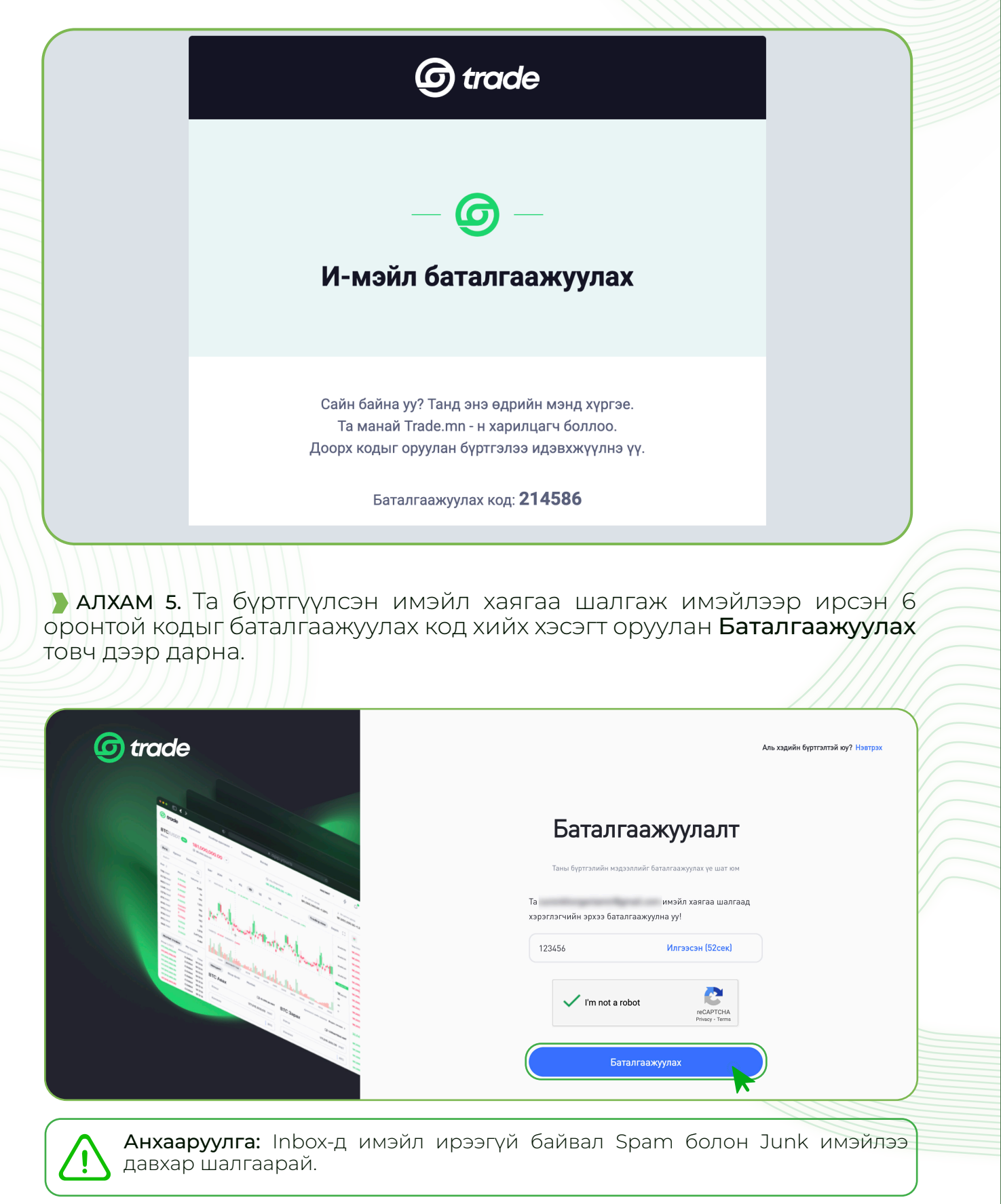

7

**) АЛХАМ 6.** Баталгаажуулалт хийсний дараа Утасны дугаар хэсэгт дугаараа оруулж Баталгаажуулах товч дээр дарна.

| Утасны дугаар     ДАН холбох     Бамкны данс | Утасны дугаар баталгаажуулах<br><sup>утасны дугаар</sup>                                                                                                    |
|----------------------------------------------|----------------------------------------------------------------------------------------------------|
|                                              | <ul> <li>Анхааруулга</li> <li>Монголд амьдарч буй дотоодын иргэдийн хувьд гар утасны дугаараа баталгаажуулах шаардлагатай ба "Баталгаажуулах" товч дээр дарж та гар утасны дугаараа баталгаажуулна уу.</li> <li>Гүйлгээ хийх үед таны утсанд баталгаажуулах код илгээгдэх тул та өөрийн одоо ашиглаж буй дугаараа оруулна уу.</li> </ul> |
|                                              | Баталгаажуулах                                                                                                    |

**Э АЛХАМ 7.** Утасны дугаараа баталгаажуулахын тулд мессэжээр ирсэн кодыг 'Код оруулна уу' хэсэгт оруулж **"Би робот биш"**-г чагталж **Баталгаажуулах** товч дээр дарж баталгаажуулна.

| 1 Утасны дугаар<br>2 ДАН холбох<br>3 Банкны данс | Баталгаажуулалт<br>утасны дутаар                                                                                    |                                                                           |
|--------------------------------------------------|----------------------------------------------------------------------------------------------------|---------------------------------------------------------------------------|
|                                                  | Баталгаажуулах код<br>Код авах товч дээр дарж дугаар луу илгээгдсэн<br>баталгаажуулах кодыг доод хэсэгт оруулна уу! | 7аьд гар утасны дугаараа баталгаажуулах<br>1р дарж та гар утасны дугаараа |
|                                                  | IZ3456 VUIT33C3H (IUZCEK)                                                                                           | эх код илгээгдэх тул та өөрийн одоо ашиглаж                               |
|                                                  | Баталгаажуулах                                                                                                    | уулах                                                                     |

**) АЛХАМ 8.** Дан баталгаажуулалт хийхдээ **'Дан холбох'** гэсэн товчин дээр дарна.

| Утасны дугаар   |                                                                                                    |
|-----------------|----------------------------------------------------------------------------------------------------|
| 2 ДАН холбох    |                                                                                                    |
| і З Банкны данс | <ul> <li>Анхааруулга</li> <li>ДАН танилт нэвтрэлтийн системээр эрхээ баталгаажуулна уу?</li> </ul> |
|                 | Дан холбох                                                                                         |

8

**)** АЛХАМ 9. E-Mongolia дээрх өөрийн бүртгэл рүү нэвтэрч орно.

| Нэвтрэх<br>Регистрийн дугаар                                           | Бүртгүүлэх           |                     |
|------------------------------------------------------------------------|----------------------|---------------------|
| ТА                                                                     |                      |                     |
| Нууц үг                                                                | Бүртгэл сэргээх үү?  |                     |
|                                                                        | Ø                    |                     |
| Нэвтрэх                                                                |                      |                     |
| эсвэл                                                                  |                      |                     |
| Банкны эрхээр нэ                                                       | втрэх                | "一些""是是是是是是是是是是我们的。 |
| Тоон гарын үсгээр і                                                    | нэвтрэх              |                     |
| Та нэвтрэх болон бүртгүүлэх үйлдэл хі<br>нөхцөлийг зөвшөөрсөнд тооцно. | ийснээр үйлчилгээний |                     |
|                                                                        |                      | • •                 |

**) АЛХАМ 10.** Мэдээлэл авах хүсэлтэнд зөвшөөрч **'Зөвшөөрөх'** товчин дээр дарна.

| Â       | е mongolia<br>Нүүр хуудас<br>Лог харах | Е trade.mn ×<br>Таны дараах мэдээллийг авах хүсэлтэй байна.<br>Таны дараах мэдээллийг авах хүсэлтэй байна.<br>Тани © Иргэний үнэмлэхний мэдээлэл дамжуулах сервис © 00 цаг 04 минут 56 сек                                                                                                    |  |
|---------|----------------------------------------|----------------------------------------------------------------------------------------------------|--|
| ି<br>କୁ | Профайл<br>Мэдээлэл засах — ~          | Та өөрийн мэдээллийг өгөхийг зөвшөөрч байна уу ?<br>Зөвшөөрөх Татгалзах<br>2022-08-09 II:29:39<br>43, v 8:150.101<br>Нэг удаагийн код                                                                                                    |  |
|         |                                        | Сүүлд нэвтэрсэн веб хөтөч Solid State Solid State State Sta |  |
|         |                                        |                                                                                                    |  |

】 АЛХАМ 11. Шинэ данс нэмэх

- 1. Арилжааны банк хэсэгт Хаан, Голомт, ХХБ, Төрийн банкнаас сонгоно.
- 2. Валют хэсгээс МНТ сонголтыг хийнэ.
- 3. Дансны дугаар хэсэгт өөрийн нэр дээрх дансаа оруулна.
- 4. Анхааруулга хэсэгтэй сайтар танилцаж **Данс баталгаажуулах** товч дээр дарна.

|     | Шинэ данс нэмэх                                                                                                    |
|-----|----------------------------------------------------------------------------------------------------|
| (1) | арилжааны банк валют<br>Хаан банк ° МNT ° 2<br>дансны дутаар                                                                                           |
| 4   | <ul> <li>Анхааруулга</li> <li>Зевхен өөрийн нэр дээрх дансыг бүртгэнэ үү!</li> </ul>                                                                   |
|     | <ul> <li>Таны нэмсэн данс руу "Баталгаажуулах КОД" бүхий гүйлгээ хийгдэх бөгөөд 6 оронтой<br/>кодыг оруулснаар таны данс баталгаажих болно.</li> </ul> |
|     | Данс баталгаажуулах                                                                                                    |

**Э АЛХАМ 12.** 24 цагийн дотор таны холбосон дансанд баталгаажуулах код бүхий 1 төгрөгний гүйлгээ хийгдэх бөгөөд уг гүйлгээний утга дээр данс баталгаажуулах 6 орон бүхий код байна. Үүний дараа та **"Баталгаажуулах шаардлагатай"** товчин дээр дарна.

|             | Бүртгэл                                         | тэй данс                        |             |                             |        |
|-------------|-------------------------------------------------|---------------------------------|-------------|-----------------------------|--------|
| ДАН холбох  |                                                 |                                 |             |                             |        |
|             | Валют                                           | Банкны нэр                      | Банкны данс | Төлөв                       | Үйлдэл |
| Банкны данс | MNT                                             | Голомт банк                     | 3105152676  | Баталгаажуулах шаардлагатай | 団      |
|             |                                                 |                                 |             |                             |        |
|             |                                                 |                                 |             |                             |        |
|             |                                                 |                                 |             |                             |        |
|             |                                                 |                                 |             |                             |        |
|             | Шинэ д                                          | анс нэмэх                       |             |                             |        |
|             | Шинэ д                                          | анс нэмэх                       |             |                             |        |
|             | Шинэ д                                          | анс нэмэх<br>ібанк              |             | ВАЛЮТ                       |        |
|             | Шинэ д<br>арилжаань<br>Сонгоно уу               | анс нэмэх<br>і банк             | ~           | валют<br>Сонгоно уу         | ~      |
|             | Шинэ д<br>арилжаань<br>Сонгоно уу<br>дансны дуг | анс нэмэх<br>і банк<br>,<br>дар | ~           | ВАЛЮТ<br>Сонгоно уу         | ~      |

**АЛХАМ 13.** Код оруулах хэсэг гарч ирэх бөгөөд код хийх хэсэгт данс баталгаажуулах кодоо оруулж, **"Би робот биш"** хэсгийг чагтлаж **Баталгаажуулах** товчин дээр дарж дансаа баталгаажуулна.

Данс баталгаажсанаар бүртгэл бүрэн хийгдэж дуусах бөгөөд үүний дараа Арилжаанд оролцох, мөн хэтэвч ашиглан Орлого, Зарлага хийх боломжтой болно.

| Баталгаажилл  | 207                                                                                                    | Нүүр > Баталгаажуулалт |  |
|---------------|----------------------------------------------------------------------------------------------------|------------------------|--|
| Баталгаажуул  | Ланс баталгаажуулах                                                                                                    |                        |  |
|               |                                                                                                    |                        |  |
| Утасны дугаар |                                                                                                    |                        |  |
|               |                                                                                                    |                        |  |
| ДАН холбох    | Банкин дахь таны тоот дансанд 17-ийн гүйлгээ хийгдсэн<br>бан ийгдэхний игтэа архис хорыг доор хүсэг домунн хү<br>баг ийгдэхний игтэа архис хорыг доор хүсэг домунн хү | Үйлдэл                 |  |
| 3 Банкны данс | 683403                                                                                                    | гаажуулах 🛅            |  |
|               |                                                                                                    |                        |  |
|               | I'm not a robot     reCAPTCHA     Prove-1 Term                                                                                                    |                        |  |
|               | Баталгаажуулах                                                                                                    |                        |  |
|               | залют                                                                                                    |                        |  |
|               | Сонгоно уу 👻 Сонгоно уу                                                                                                    | ~                      |  |
| ТАНЫ А        | АРИЛЖААНД АМЖИЛТ ХҮСЬ                                                                                                    | E! 💓 🗍                 |  |
| ТАНЫ А        | АРИЛЖААНД АМЖИЛТ ХҮСЬ                                                                                                    | E! 🖤                   |  |
| ТАНЫ А        | АРИЛЖААНД АМЖИЛТ ХҮСЬ                                                                                                    | E! 🖤                   |  |
| ТАНЫ А        | АРИЛЖААНД АМЖИЛТ ХҮСЬ                                                                                                    | EI 🖤                   |  |
| ТАНЫ А        | АРИЛЖААНД АМЖИЛТ ХҮСЬ                                                                                                    | E! 💓                   |  |
| ТАНЫ А        | АРИЛЖААНД АМЖИЛТ ХҮСЬ                                                                                                    | E! 💓                   |  |
| ТАНЫ А        | АРИЛЖААНД АМЖИЛТ ХҮСЬ                                                                                                    | E! 💓                   |  |
| ТАНЫ А        | АРИЛЖААНД АМЖИЛТ ХҮСЬ                                                                                                    | E! 💓                   |  |
| ТАНЫ А        | АРИЛЖААНД АМЖИЛТ ХҮСЬ                                                                                                    | E! 💓                   |  |
| ТАНЫ А        | АРИЛЖААНД АМЖИЛТ ХҮСЬ                                                                                                    |                        |  |
| ТАНЫ А        | АРИЛЖААНД АМЖИЛТ ХҮСЬ                                                                                                    | E! 💓                   |  |
| ТАНЫ А        | АРИЛЖААНД АМЖИЛТ ХҮСЬ                                                                                                    | E! 🐑                   |  |
| ТАНЫ А        | АРИЛЖААНД АМЖИЛТ ХҮСЬ                                                                                                    | E! 🐑                   |  |

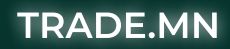

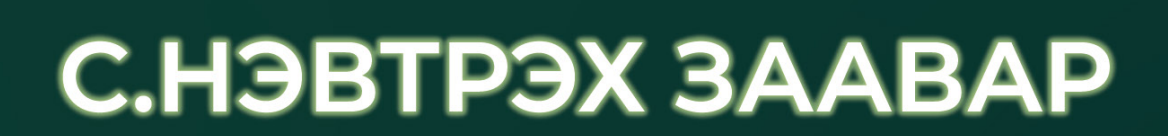

ДИЖИТАЛ ЭКСЧЕЙНЖ МОНГОЛИА

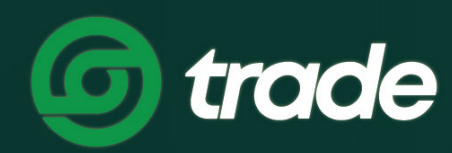

## С.НЭВТРЭХ ЗААВАР

Хэрэглэгч нэвтрэхдээ өөрийн бүртгэлтэй имэйл хаяг болон нууц үгийг ашиглан нэвтэрнэ. Мөн имэйл, нууц үгээс гадна 2FA хамгаалалтыг шаардлагатай тохиолдолд давхар оруулж нэвтэрнэ. 2FA хамгаалалт нь таны хувийн мэдээллийг илүү аюулгүй болгодог тул 2FA хамгаалалтаа идэвхжүүлэхийг зөвлөе.

#### 1. 2FA ашиглаж нэвтрэх

**АЛХАМ 1.** Trade.mn вэбээр хандаж **Нэвтрэх** цэсийг сонгоно.

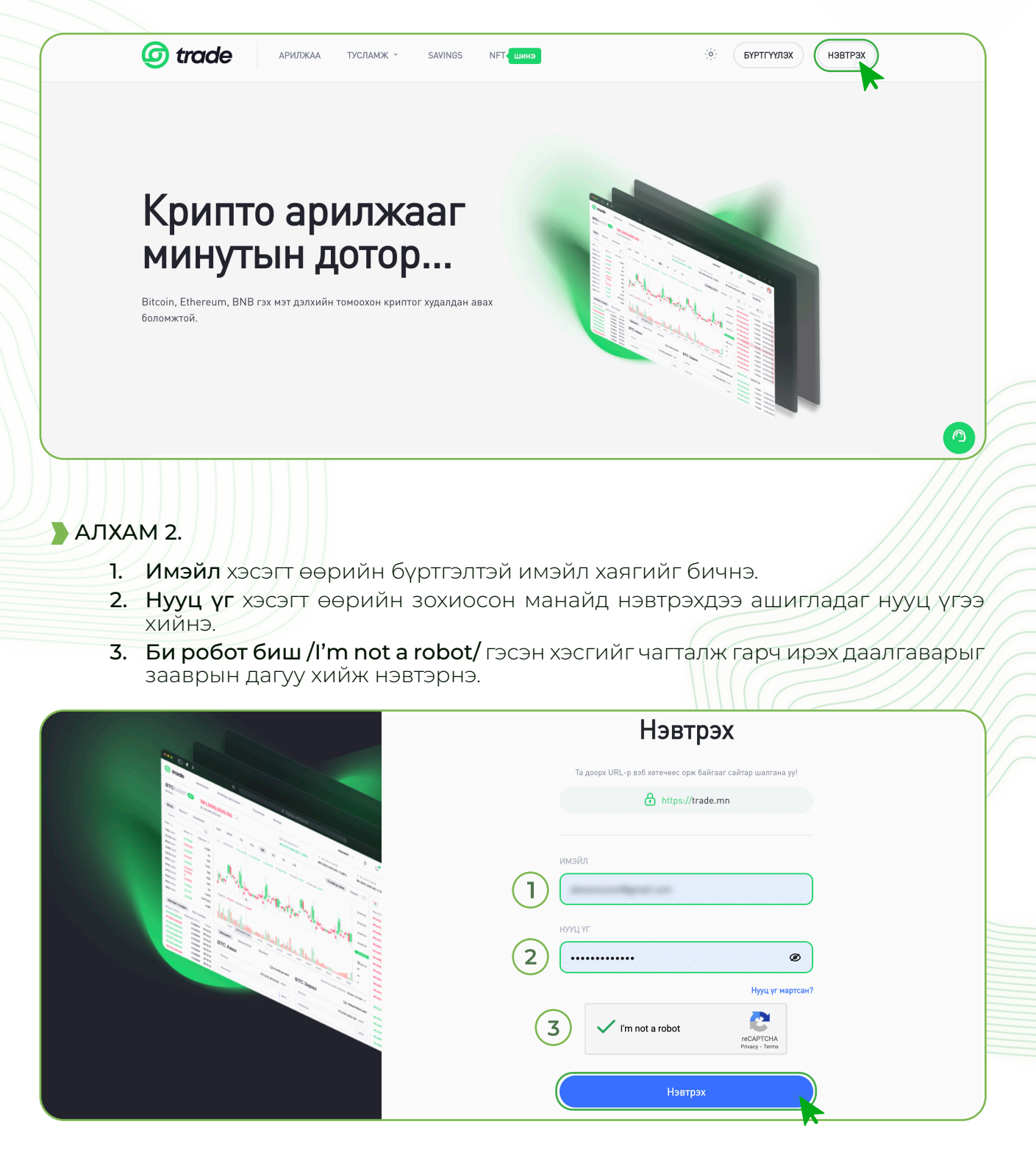

**АЛХАМ 3.** Google Authenticator:

» 2FA код хэсэгт Google Authenticator апп дээрх Trade.mn холболтын 6 оронтой кодыг хийж нэвтэрнэ.

| 6 trade                                                                                                    |                          | Бүртгэлгүй юу? Энд дарж бүртгүүлнэ үү.   |
|----------------------------------------------------------------------------------------------------|--------------------------|------------------------------------------|
|                                                                                                    | L                        | азвтрэх                                  |
|                                                                                                    | 2FA баталгаажуулалт 🛛 🗙  | -<br>нөөс орж байгааг сайтар шалгана уу! |
|                                                                                                    | Google Authenticator код | ittps://trade.mn                         |
|                                                                                                    |                          |                                          |
|                                                                                                    | 273032                   | m                                        |
| and the second second sec | Баталгаажуулах           |                                          |
|                                                                                                    |                          |                                          |
|                                                                                                    | 5                        | пууц үг мартсан г                        |

Анхааруулга: Google Authenticator апп дээрх 6 оронтой код нь 30 секунд тутамд шинэчлэгдэж байдаг тул та хугацаанд нь амжиж хийгээрэй. Мөн таны утасны цагийн тохиргоо автомат тохиргоо дээр байгаа эсэхийг нь давхар шалгаарай.

#### ┣ АЛХАМ 4. Шинэ төхөөрөмжөөс 2FA хамгаалалттай нэвтрэх:

- 1. Таны бүртгэлтэй утсанд төхөөрөмж **баталгаажуулах 6 оронтой код мессежээр ирэх** бөгөөд уг кодыг код оруулах хэсэгт хийнэ.
- 2. 2FA код оруулна уу хэсэгт Google Authenticator апп дээрх Trade.mn холболтын 6 оронтой кодыг хийнэ.
- 3. I'm not a robot хэсгийг чагтлана.
- 4. Баталгаажуулах товч дээр дарж нэвтэрнэ.

| 6 trade            | Шинэ төхөөрөмж хандалт                                                                                 | Бүртгэлгүй юу? Энд дарж бүртгүүлнэ үү.        |
|--------------------|----------------------------------------------------------------------------------------------------|-----------------------------------------------|
| No and<br>Designed | Таны аюулгүй байдлын үүднээс шинэ төхөөрөмжөөс<br>хандах тутам шинээр баталгаажуулах код илгээх болно. | •ВТРЭХ<br>неес орж байтаат сайтар шалгана уу! |
|                    | Таны бүртгэлтэй утасны дугаар руу<br>баталгаажуулах код илгээгдлээ.<br>Баталгаажуулах код              | ittps://trade.mn                              |
|                    | Код оруулна уу Илгээсэн (99сек)<br>2FA код оруулна уу                                                  | gmail.com <b>t</b> ~                          |
|                    | V I'm not a robot                                                                                      | Ø<br>Нууц үг мартсан?                         |
| 4                  | Баталгаажуулах                                                                                         | ют<br>Рику-Тета<br>Новтрох                    |

## 2. 2FA ашиглахгүй нэвтрэх

АЛХАМ 1. Trade.mn вэбээр хандаж Нэвтрэх цэсийг сонгоно.

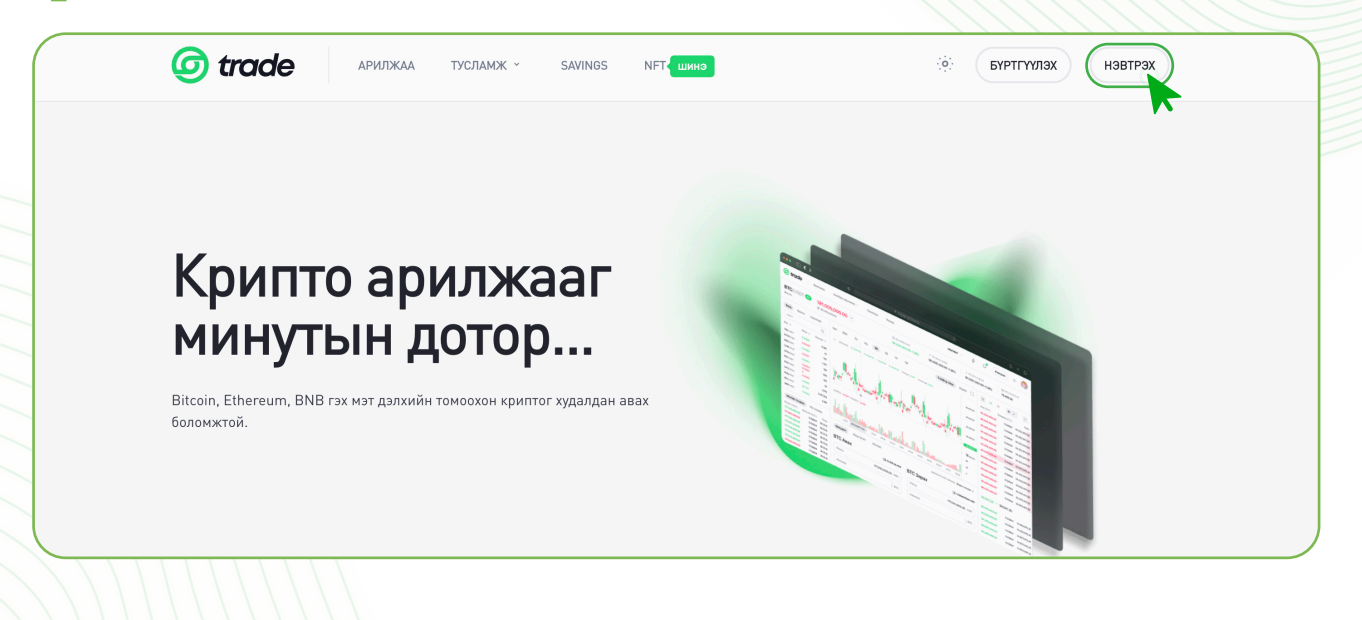

## АЛХАМ 2.

- 1. Имэйл хэсэгт өөрийн бүртгэлтэй имэйл хаягийг бичнэ.
- 2. Нууц үг хэсэгт өөрийн зохиосон манайд нэвтрэхдээ ашигладаг нууц үгээ хийнэ.
- **3.** Би робот биш /l'm not a robot/ гэсэн хэсгийг чагталж гарч ирэх даалгаварыг зааврын дагуу хийж нэвтэрнэ.

| Нэвтрэх                                                    |  |
|------------------------------------------------------------|--|
| Та доорх URL-р вэб хөтөчөөс орж байгааг сайтар шалгана уу! |  |
| имэйл<br>1<br>нууц үг<br>2<br>Тууц үг мартсан?             |  |
| 3 I'm not a robot                                          |  |
|                                                            |  |

АЛХАМ 3. Шинэ төхөөрөмжөөс 2FA хамгаалалтгүй нэвтрэх:

- 1. Таны бүртгэлтэй утсанд төхөөрөмж **баталгаажуулах 6 оронтой код мессежээр ирэх** бөгөөд уг кодыг код оруулах хэсэгт хийнэ.
- 2. I'm not a robot хэсгийг чагтлана.
- 3. Баталгаажуулах товч дээр дарж нэвтэрнэ.

| 6 trade |                                                                                                    | Буртгэлгүй ку? Энд дарж бүртгүүлнэ үү.                           |
|---------|----------------------------------------------------------------------------------------------------|------------------------------------------------------------------|
|         | Шинэ төхөөрөмж хандалт           Таны аюулгүй байдлын үүднээс шинэ төхөөрөмжөөс<br>хандах тутам шинээр баталгаажуулах код илгээх болно.                шинээр баталгаажуулах код илгээх болно.                 Таны бүртгэлтэй утасны дугаар руу<br>баталгаажуулах код илгээгдлээ. | втрэх<br>неес орк байтааг сайтар шалгана уу!<br>https://trade.mn |
|         | 123456 Илгээсэн (110сек)                                                                                                    | gmail.com<br>Ø<br>Нууц үг мартсан?                               |
| 3       | Баталгаажуулах                                                                                                    | bot reCAPTOHA<br>Privary - Terms                                 |

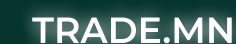

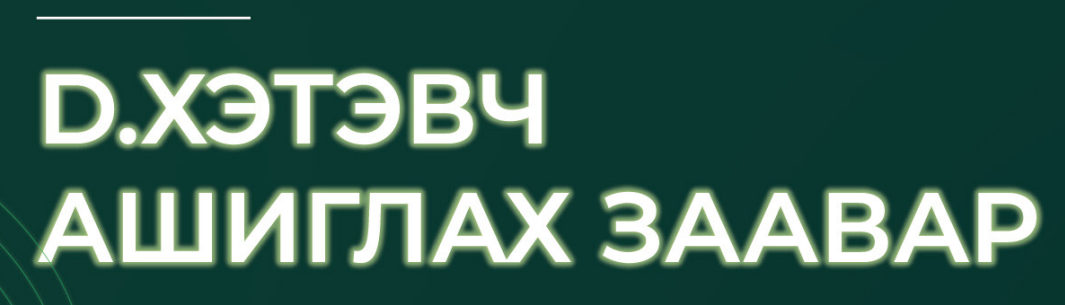

ДИЖИТАЛ ЭКСЧЕЙНЖ МОНГОЛИА

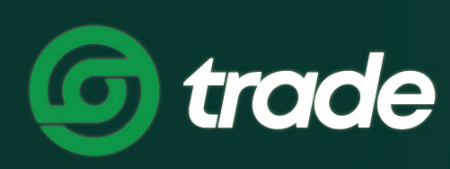

## **D.ХЭТЭВЧ АШИГЛАХ ЗААВАР**

Trade.mn системд бүртгэлээ бүрэн баталгаажуулснаар хэрэглэгчид хэтэвч үүснэ. Уг хэтэвчийг ашиглан криптовалютын болон төгрөгийн орлого, зарлага хүлээн авах боломжтой болно.

## 1. ОРЛОГО ХИЙХ ЗААВАР

#### 1.1 ТӨГРӨГИЙН ОРЛОГО ХИЙХ

**) АЛХАМ 1. Trade.mn** вэбээр хандан өөрийн бүртгэлээр **нэвтэрч** орно.

|                                         | Нэвтрэх                                                    |  |
|-----------------------------------------|------------------------------------------------------------|--|
| 100 0 0 0 0 0 0 0 0 0 0 0 0 0 0 0 0 0 0 | Та доорх URL-р вэб хөтөчөөс орж байгааг сайтар шалгана уу! |  |
|                                         | https://trade.mn                                           |  |
|                                         | имайл                                                      |  |
|                                         | нууц үг                                                    |  |
|                                         | Нууц үг мартсан?                                           |  |
|                                         | V I'm not a robot                                          |  |
|                                         | Нэвтрэх                                                    |  |

**) АЛХАМ 2.** Баруун дээд буланд байх **Хэтэвч** гэсэн товчин дээр дарна.

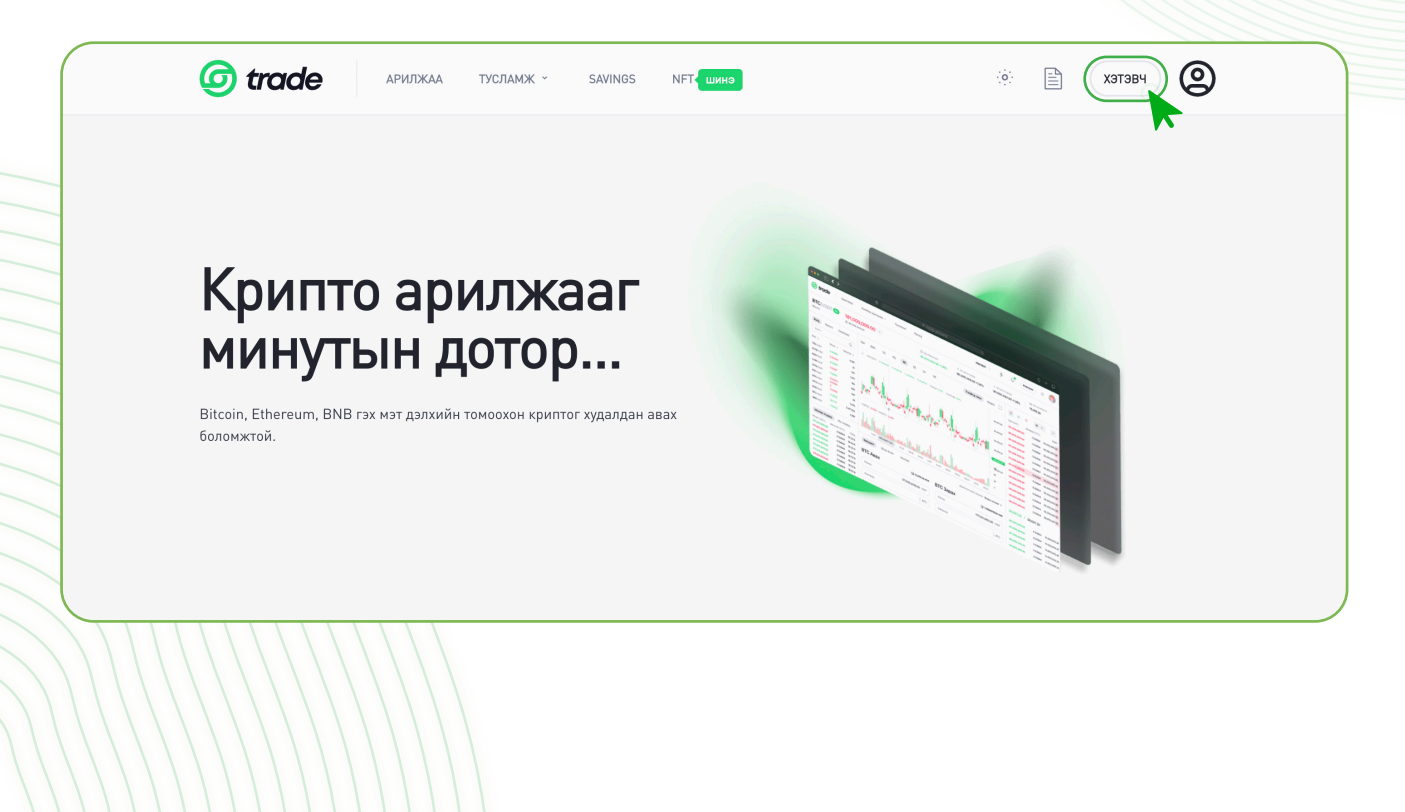

АЛХАМ 3. Орлого товчин дээр дарна.

|                                             | ЛЖАА ТУСЛАМЖ <sup>-</sup> SAVI | NGS NFT шинэ     |                  |                | 🔅 🖹 хэтэвч 🙆        |
|---------------------------------------------|--------------------------------|------------------|------------------|----------------|---------------------|
| Ерөнхий                                     | Ерөнхий                        |                  |                  |                | Хайлт Q             |
| Түүх                                        | Ойролцоо үлдэгдэл              | I                |                  |                |                     |
| <ul><li>Идэвхтэй</li><li>Захиалга</li></ul> | Үндсэн хөрөнгийн мэдээлэл      |                  |                  |                | Бага дүнтэйг нуух 🌘 |
| Арилжаа                                     | Хослолууд                      | Захиалгад байгаа | Savings-д байгаа | Үлдэгдэл       | Тусгаарласан        |
| Орлого                                      | таграг                         | 0<br>0 Ŧ         | 0<br>0 Ŧ         | 929<br>929 ₮   | 0<br>0 ₹            |
| Зарлага                                     | TRD     Digital Exchange Coin  | 0<br>0 Ŧ         | 0<br>0 Ŧ         | 1,000<br>260 Ŧ | 0<br>0 Ŧ            |
|                                             | ICTG<br>ICTG Security Token    | 0<br>0 Ŧ         | 0<br>0 Ŧ         | 0<br>0 Ŧ       | 0<br>0 ₹            |

**АЛХАМ 4. Төгрөг /MNT/** сонголтыг сонгоно.

|          | Орлогын сонголтоо хийнэ үү             | Орлого/Зарлага түүх |
|----------|----------------------------------------|---------------------|
| (2) Хаяг | Хайлт хийх                             | Q                   |
|          | # Həp                                  |                     |
|          | 1 Terper MNT                           |                     |
|          | 2 <b>(G)</b> Digital Exchange Coin TRD | I                   |
|          | 3 ICTG Security Token ICTG             |                     |
|          | 4 🧭 Storepay Coin SPC                  |                     |
|          |                                        |                     |

QPay болон Банкны дансаар төгрөгийн орлого хийх боломжтой байдаг тул QPay болон Банкны данс сонголтоос хамаарч орлого хийх үйлдлүүд нь өөр байдаг.

19

| TRADE.MN |  |
|----------|--|
|          |  |

#### Qpay:

**АЛХАМ 5.** Qpay сонголтыг сонгосон бол орлого хийх мөнгөн дүнгээ бичээд **Qpay** орлого хийх гэсэн товчин дээр дарна.

20

| 🗸 Койн сонгох |                      |   |
|---------------|----------------------|---|
| (2) Хаяг      | ← Орлого хийх хаяг   |   |
|               | 🖸 Орау 📾 Банкны данс |   |
|               |                      | J |

**АЛХАМ 6.** Та **1 дугаарт** Орлого хийх мөнгөн дүнг бичих эсвэл **2 дугаарт** орлого хийх мөнгөн дүнгээ сонгоно уу.

|   | Анхаарах                                                                                                    |
|---|----------------------------------------------------------------------------------------------------|
|   | Зөвхөн <b>Хаан</b> банк, <b>Төрийн</b> банк, <b>Худалдаа Хөгжлийн</b> банкны данснаас орлого хийх. Орлого шууд орно |
| 1 | Ŧ                                                                                                    |
| 2 | 10,000¥ 20,000¥ 50,000¥ 500,000¥ 100,000¥ 1,000,000¥                                                                |

**АЛХАМ 7.** Гарч ирсэн QR кодыг өөрийн бүртгэлтэй банкны интернэт банк дээрх QR уншигчаар уншуулж орлогын гүйлгээг хийнэ.

| Койн сонгох |                                                                                                    |  |
|-------------|----------------------------------------------------------------------------------------------------|--|
| (2) Хаяг    | < QPay орлого ×                                                                                                    |  |
|             | Анхаар!                                                                                                    |  |
|             | Зөвхөн Хаан банк, Торийн банк, Худалдаа Хөгжлийн банкны<br>данснаас орлого хийх, Орлого шууд орно.<br>рах<br>анкны ланснаас орлого хийх. Орлого шуул орно |  |
|             |                                                                                                    |  |
|             |                                                                                                    |  |
|             |                                                                                                    |  |
|             | QРау үйлчилгээ үзүлэгч байгууллагын шинтт<br>тул хэрэглэгчийн орлогоос ямар нэгэн шинтт<br>Scan                                                           |  |
|             |                                                                                                    |  |
|             | tu.                                                                                                    |  |

Банкны дансаар:

**АЛХАМ 8. Банкны данс** гэсэн сонголтыг сонгоно.

| Койн сонгох                 |                                                                                                    |  |
|-----------------------------|----------------------------------------------------------------------------------------------------|--|
|                             | ← Орлого хийх хаяг                                                                                                    |  |
| 2 Хаяг                      |                                                                                                    |  |
|                             |                                                                                                    |  |
|                             | C' upay a Dankhai danc                                                                                                    |  |
|                             |                                                                                                    |  |
|                             | Анхаарах                                                                                                    |  |
|                             | Зөвхөн <b>Хаан</b> банк, <b>Төрийн</b> банк, <b>Худалдаа Хөгжлийн</b> банкны данснаас орлого хийх. Орлого шууд орно                                                                                                    |  |
|                             |                                                                                                    |  |
|                             | ₹                                                                                                    |  |
|                             |                                                                                                    |  |
|                             |                                                                                                    |  |
|                             | 10,000# 20,000# 100,000# 500,000#                                                                                                    |  |
|                             | 1,000,000¥                                                                                                    |  |
|                             |                                                                                                    |  |
|                             | QR Орлого хийх                                                                                                    |  |
|                             |                                                                                                    |  |
|                             |                                                                                                    |  |
|                             |                                                                                                    |  |
|                             |                                                                                                    |  |
| АЛХАМ 9. Өөрийн бүрт        | ггэлтэй дансны харилцах банкыг сонгоно.                                                                                                    |  |
| <b>АЛХАМ 9.</b> Өөрийн бүрт | ггэлтэй дансны харилцах банкыг сонгоно.                                                                                                    |  |
| АЛХАМ 9. Өөрийн бүрт        | ггэлтэй дансны харилцах банкыг сонгоно.                                                                                                    |  |
| <b>АЛХАМ 9.</b> Өөрийн бүрт | тгэлтэй дансны харилцах банкыг сонгоно.<br>(© Фрау 🔋 Банкны данс                                                                                                    |  |
| АЛХАМ 9. Өөрийн бүрт        | тгэлтэй дансны харилцах банкыг сонгоно.<br>Фарау 🔋 Банкны данс                                                                                                    |  |
| АЛХАМ 9. Өөрийн бүрт        | тгэлтэй дансны харилцах банкыг сонгоно.<br>Фрау Ванкны данс<br>Анхаарах                                                                                                    |  |
| <b>АЛХАМ 9.</b> Өөрийн бүрт | тгэлтэй дансны харилцах банкыг сонгоно.                                                                                                    |  |
| <b>АЛХАМ 9.</b> Өөрийн бүрт | ТГЭЛТЭЙ Дансны харилцах банкыг сонгоно.<br>Фрау Ванкны данс<br>Анхаарах<br>Зевхен trade.mn-д бүртгүүлж, баталгаажуулсан банкны данснаасаа орлогыг шилжүүлэх, Орлого 3 минутын<br>дотор орно                                                                                                    |  |
| АЛХАМ 9. Өөрийн бүрт        | ТГЭЛТЭЙ ДАНСНЫ ХАРИЛЦАХ БАНКЫГ СОНГОНО.<br>(© Орау С Банкны данс<br>Анхаарах<br>Зөвхөн trade.mn-д буртгүүлж, баталгаажуулсан банкны данснаасаа орлогыг шилжүүлэх, Орлого 3 минутын<br>дотор орно                                                                                                    |  |
| <b>АЛХАМ 9.</b> Өөрийн бүрт | ТГЭЛТЭЙ ДАНСНЫ ХАРИЛЦАХ БАНКЫГ СОНГОНО.<br>(இ Фрау இ Банкны данс<br>Анхаарах<br>Зеахен trade.mn-д бүртгүүлж, баталгаажуулсан банкны данснаасаа орлогыг шилжүүлэх, Орлого 3 минутын<br>догор орно<br>(Хаан банк) С Торийн банк (С Голонт банк (Х ХБ)                                                                                                    |  |
| <b>АЛХАМ 9.</b> Өөрийн бүрт | ТГЭЛТЭЙ ДАНСНЫ ХАРИЛЦАХ БАНКЫГ СОНГОНО.<br>Фрау Выккы данс<br>Банкны данс<br>Анхаарах<br>Зеахен trade.mn-д бүртгүүлж, баталгаажуулсан банкны данснаасаа орлогыг шилжүүлэх, Орлого 3 минутын<br>дотор орно<br>С Толомт банк С ХСБ                                                                                                    |  |
| <b>АЛХАМ 9.</b> Өөрийн бүрт | ТГЭЛТЭЙ ДАНСНЫ ХАРИЛЦАХ БАНКЫГ СОНГОНО.<br>С Срау С Банкны данс<br>Анхаарах<br>Зевхен trade.mn-д буртгуулж, баталгаажуулсан банкны данснаасаа орлогыг шилжүүлэх, Орлого 3 минутын<br>дотор орно<br>С Солонт банк С Хоб                                                                                                    |  |
| АЛХАМ 9. Өөрийн бүрт        | ТГЭЛТЭЙ Дансны харилцах банкыг сонгоно.                                                                                                    |  |
| АЛХАМ 9. Өөрийн бүрт        | ТГЭЛТЭЙ ДАНСНЫ ХАРИЛЦАХ бАНКЫГ СОНГОНО.<br>Фру Выккы данс<br>Банккы данс<br>Сарау<br>Сарау<br>С |  |
| АЛХАМ 9. Өөрийн бүрт        | ТГЭЛТЭЙ ДАНСНЫ ХАРИЛЦАХ ФАНКЫГ СОНГОНО.<br>(                                                                                                    |  |
| АЛХАМ 9. Өөрийн бүрт        | ТГЭЛТЭЙ ДАНСНЫ ХАРИЛЦАХ БАНКЫГ СОНГОНО.                                                                                                    |  |
| АЛХАМ 9. Өөрийн бүрт        | ТЭЛТЭЙ ДАНСНЫ ХАРИЛЦАХ бАНКЫГ СОНГОНО.                                                                                                    |  |
| АЛХАМ 9. Өөрийн бүрт        | ТГЭЛТЭЙ ДАНСНЫ ХАРИЛЦАХ бАНКЫГ СОНГОНО.                                                                                                    |  |
| АЛХАМ 9. Өөрийн бүрт        | ТЭЛТЭЙ ДАНСНЫ ХАРИЛЦАХ БАНКЫГ СОНГОНО.                                                                                                    |  |

】 АЛХАМ 10. Дансны дугаар, Дансны нэр, Гүйлгээний утгыг хуулж авна.

| < Хаан банк                                                                                          | К Банкны данс                                                                                                    |
|----------------------------------------------------------------------------------------------------|----------------------------------------------------------------------------------------------------|
| ДАНСНЫ ДУГААР                                                                                        | рах                                                                                                    |
| 5027883557                                                                                           | о рино и данснаасаа орлогыг шилжүүлэх, Орлого 3 минутын орно                                                                                              |
| дансны нэр                                                                                           | С Голомт банк 🖉 ХХБ                                                                                                    |
| дижитал эксчеинж монголиа                                                                            |                                                                                                    |
| אזדע אאאנפיזתאאיז                                                                                    | Заверчлегдех тохиолдол байдаг тул банк доторх           1:30 цагийн хооронд төгрөгийн орлого хийхээс           ийгддэг тул орлогын мэдээлэл манай системд |
| Анхаарах                                                                                             |                                                                                                    |
| Зөвхөн trade.mn-д бүртгүүлж, баталгаажуулсан<br>данснаасаа орлогыг шилжүүлэх, Орлого 3 минут<br>орно | банкны<br>ын дотор өвхөн өөрийн бүртгэлтэй мэйл хаягийг оруулснаар<br>анк хоорондын гүйлгээ хийсэн бол 3 сая төгрөгөөс<br>лийн хуваарийн дагуу хийгдэнэ.  |
|                                                                                                    |                                                                                                    |

АЛХАМ 11. Өөрийн бүртгэлтэй банкны интернэт банкаар нэвтэрч гүйлгээ хийнэ.

Хэрэглэгч зааврын дагуу орлогын гүйлгээ шилжүүлснээр 10 минутын дотор хэтэвч автоматаар цэнэглэгдэх болно. Төгрөгийн орлого хийхдээ дараах зүйлсийг анхаарна уу.

- » Гүйлгээний утга дээр бүртгэлтэй имэйл хаягаа бичиж шилжүүлнэ.
- » Гүйлгээний утга алдаатай шилжүүлсэн тохиолдолд гүйлгээг буцаана.
- » Банк хооронд шилжүүлэг хийсэн тохиолдолд банкны цагийн хуваариар хэтэвч цэнэглэгдэх тул банк хоорондын шилжүүлэг хийхдээ анхаарна уу.
- » Зөвхөн орлого хүлээн авах данс руу шилжүүлэг хийх бөгөөд хэрэв тэгээгүй тохиолдолд орлого автоматаар орохгүй болно.
- » Зөвхөн trade.mn-д бүртгүүлж, баталгаажуулсан банкны данснаасаа орлогыг шилжүүлэх шаардлагатай ба орлого 10 минутын дотор орно.
- » 23:30-00:30 цагийн хооронд банкны өндөрлөгөө хаалт таардаг тул тухайн хугацаанд орлого хийхгүй байхыг анхаарна уу.

22

## 1.2 КРИПТО ОРЛОГО ХИЙХ

**)** АЛХАМ 1. Trade.mn вэбээр хандан өөрийн бүртгэлээр нэвтэрч орно.

| -                                                                                                    | Нэвтрэх                                                                                                    |
|----------------------------------------------------------------------------------------------------|----------------------------------------------------------------------------------------------------|
|                                                                                                    | Та доорх URL-р вэб хөтөчөөс орж байгааг сайтар шалгана уу!                                                                                                    |
|                                                                                                    | ttps://trade.mn                                                                                                    |
|                                                                                                    | имэйл                                                                                                    |
|                                                                                                    |                                                                                                    |
|                                                                                                    | H9YUL YF                                                                                                    |
|                                                                                                    | ····· Ø                                                                                                    |
|                                                                                                    | Нууц үг мартсан?                                                                                                    |
|                                                                                                    | V I'm not a robot                                                                                                    |
|                                                                                                    |                                                                                                    |
|                                                                                                    | Нэвтрэх                                                                                                    |
|                                                                                                    |                                                                                                    |
| <b>2.</b> Баруун дээд буланд байх <b>Хэ</b>                                                                                                    | <b>тэвч</b> гэсэн товчин дээр дарна.                                                                                                    |
|                                                                                                    |                                                                                                    |
|                                                                                                    |                                                                                                    |
| <b>о trade</b> арилжаа тусламж - savings nft                                                                                                    | т шина 🔅 🖹 🕐 🙆                                                                                                    |
| <b>O TRACE</b> APUJDKAA TYCJIAMK - SAVINGS NFT                                                                                                    | т. шина 🔅 🗎 💭 🙆                                                                                                    |
| <b>O TROCIO</b> APUJIXKAA TYCJIAMX ~ SAVINGS NFT                                                                                                    | т шинэ 🔅 🖹 💽 Санаша Санаша С |
| <b>O TROCIE</b> APWJIJKAA TYCJIAMJK SAVINGS NFT                                                                                                    | т                                                                                                    |
| Trade арилжаа тусламж заліноз нет<br>Крипто арилжааг                                                                                                    |                                                                                                    |
| Trade арилжаа тусламж заліноз нет<br>Крипто арилжааг                                                                                                    |                                                                                                    |
| Trade арилжаа тусламж заликоз мет<br>Крипто арилжааг<br>минутын дотор                                                                                           | инно С. С. С. С. С. С. С. С. С. С. С. С. С.                                                                                                    |
| Trade APИЛЖАА ТУСЛАМК - SAVINGS NET Крипто арилжааг Крипто арилжааг инутын дотор Itcoin, Ethereum, BNB гэх мэт дэлхийн томоохон криптог худалдан авах эломжтой. |                                                                                                    |
| Trade арилжа тусламк savings ner<br>Крипто арилжааг<br>минутын дотор                                                                                            |                                                                                                    |
| דראל איז איז איז איז איז איז איז איז איז איז                                                                                                    |                                                                                                    |
| Trade арилжаа тусламж чаликоз инт<br>Крипто арилжааг<br>инутын дотор<br>tcoin, Ethereum, BNB гэх мэт дэлхийн томоохон криптог худалдан авах<br>ломжтой.         |                                                                                                    |
| Trade АРИЛЖАА ТУСЛАМК У БАУІНОВ МЕТ<br>Крипто арилжааг<br>инутын дотор Iteoin, Ethereum, BNB гэх мэт дэлхийн томоохон криптог худалдан авах<br>ломжтой.         | E I I I I I I I I I I I I I I I I I I I                                                                                                    |
| тасе арилжа тусламж заугнос нет<br>Срипто арилжааг<br>инутын дотор<br>соіл, Ethereum, BNB гэх мэт дэлхийн томоохон криптог худалдан авах<br>юмжтой.             |                                                                                                    |
| тасе арилжа тусламж зауіноз нет<br><b>Срипто арилжааг</b><br><b>Крипто арилжааг</b><br><b>инутын дотор</b>                                                      | E CARA                                                                                                    |

| DE.MN    |                                |                  |  |                   | 24 |
|----------|--------------------------------|------------------|--|-------------------|----|
| АЛХАМ 3. | <b>Орлого</b> товчи            | ін дээр дарна.   |  |                   |    |
| trade    | АРИЛЖАА ТУСЛАМЖ <sup>-</sup>   | SAVINGS NFT шинэ |  | 🔅 🖹 🛛 хэтэвч      | 0  |
| Ерөнхий  | Ерөнхий                        |                  |  | Хайлт             | Q  |
| Түүх     | Ойролцоо үлдэгдэл 🧿<br>******* | втс              |  |                   |    |
| Идэвхтэй | ≈ ***********MNT               |                  |  |                   |    |
| Захиалга | Үндсэн хөрөнгийн мэдээлэл      |                  |  | Бага дүнтэйг нуух | •  |
|          |                                |                  |  |                   |    |

0 0 Ŧ

0 0∓ 1,000 260 ₮

0 0 ₮ 0 0 7

0 0∓

|        | Орлогын сонголтоо хийнэ үү  | Орлого/Зарлага түүх |
|--------|-----------------------------|---------------------|
| 2 Хаяг | Хайлт хийх                  | Q                   |
|        | # Hop                       |                     |
|        | 1 (F) Terper MNT            |                     |
|        | 2 Digital Exchange Coin TRD |                     |
|        | 3 ICTG Security Token ICTG  |                     |

#### 🕨 АЛХАМ 5.

Зарлага

TRD
 Digital Exchange Coin

ICTG ICTG Security Token

**АЛХАМ 4.** Орлого хийх гэж буй койноо сонгоно.

0 0∓

> 0 0 ₮

- 1. Сүлжээ сонгох хэсэгт өөрийн орлого хийх гэж байгаа койны сүлжээг сонгоно.
- 2. Сүлжээг сонгосон бол таны койн орлогын хаяг гарч ирэх тул хаягаа хуулж авна.

| сулжээ сонгох<br>Во Binance smart chain (Bep20)       | · ) (]              |
|-------------------------------------------------------|---------------------|
| орлого хийх хаяг<br>Ох6FF799B9a7E7037096D836f9164787/ | A9D11811e2 <b>2</b> |
|                                                       | QR Код үүсгэх       |

**АЛХАМ 6.** Шилжүүлэгч талын Зарлага хүлээн авах хаяг хэсэгт манай дээрх өөрийн койн орлогын хаягийг хуулж тавиад сүлжээний сонголтоо зөв сонгон зарлага гаргана.

Анхааруулга: Хэрэглэгч зааврын дагуу орлогын гүйлгээ шилжүүлснээр манай дээр заасан сүлжээний баталгаажуулалтын тоонд хүрсэн тохиолдолд хэтэвч автоматаар цэнэглэгдэх болно. Крипто орлого хийхдээ дараах зүйлсийг анхаарна уу.

- » Буруу сүлжээгээр эсвэл хаягаа буруу шилжүүлсэн гүйлгээг TRADE.MN хариуцахгүй.
- » Contract орлогын шилжүүлэг дэмжихгүй.
- » Манай дээр бүртгэлгүй койны шилжүүлэг хүлээн авахгүй.
- » Сүлжээний сонголтоо зөв хийсэн эсэхээ шалгана уу.

## 2. ЗАРЛАГА ХИЙХ ЗААВАР

#### 2.1 ТӨГРӨГИЙН ЗАРЛАГА ХИЙХ

**АЛХАМ 1. Trade.mn** вэбээр хандан өөрийн бүртгэлээр **нэвтэрч** орно.

|                                                                                     | Нэвтрэх                                                    |
|-------------------------------------------------------------------------------------|------------------------------------------------------------|
|                                                                                     | Та доорх URL-р вэб хөтөчөөс орж байгааг сайтар шалгана уу! |
|                                                                                     | A https://trade.mn                                         |
|                                                                                     | лйеми                                                      |
|                                                                                     |                                                            |
|                                                                                     | нууцуг                                                     |
|                                                                                     | ····· @                                                    |
|                                                                                     | Нууц үг мартсан?                                           |
|                                                                                     | V I'm not a robot                                          |
|                                                                                     |                                                            |
|                                                                                     | Нэвтрэх                                                    |
|                                                                                     |                                                            |
| АЛХАМ 2. Баруун дээд буланд байх Хэтэ                                               | <b>эвч</b> гэсэн товчин дээр дарна.                        |
| <b>б trade</b> арилжаа тусламж - savings net                                        | енна                                                       |
|                                                                                     | · · · · · · · · · · · · · · · · · · ·                      |
|                                                                                     |                                                            |
|                                                                                     |                                                            |
| Крипто арилжааг                                                                     |                                                            |
| минутын лотор                                                                       |                                                            |
| минутын догор                                                                       |                                                            |
|                                                                                     |                                                            |
| Bitcoin, Ethereum, BNB гэх мэт дэлхийн томоохон криптог худалдан авах<br>боломжтой. |                                                            |

| TRADE.MN | )     |  |  |  | 26 |
|----------|-------|--|--|--|----|
|          | ///// |  |  |  |    |

## АЛХАМ 3. Зарлага товчин дээр дарна.

| • Ерөнхий                                  | Ерөнхий                   |                  |                  |                     | Хайлт             | ٩ |
|--------------------------------------------|---------------------------|------------------|------------------|---------------------|-------------------|---|
| <ul> <li>Түүх</li> <li>Идэвхтэй</li> </ul> | Ойролцоо үлдэгдэл         |                  |                  |                     |                   |   |
| Захиалга                                   | Үндсэн хөрөнгийн мэдээлэл |                  |                  |                     | Бага дүнтэйг нуух | • |
| Арилжаа                                    | Хослолууд                 | Захиалгад байгаа | Savings-д байгаа | Үлдэгдэл            | Тусгаарласан      |   |
| Орлого                                     | Torpor                    | 0<br>0 Ŧ         | 0<br>0 Ŧ         | <b>929</b><br>929 후 | 0<br>0 ₹          |   |
| Зарлага                                    | Digital Exchange Coin     | 0<br>0 Ŧ         | 0<br>0 Ŧ         | 1,000<br>260 ₹      | 0<br>0 ₹          |   |

**АЛХАМ 4. Төгрөг /MNT/** сонголтыг сонгоно.

| Зарлагын сонголтоо хиинэ үү       Орлого/Зарлага түүх         Зилл самхуулалт       Хайлт хийх         Нар       Нар         Тегрег МNT       С         2       Öpital Exchange Coin TRD                                                                                                    | 1 Койн сонгох       | <b>^</b>                        |                     |
|----------------------------------------------------------------------------------------------------|---------------------|---------------------------------|---------------------|
| 3         Шилжүүлгийн тухай           4         Баталгаажуулалт           1         Image: Compared with the second second | 2 Хэмжээ оруулах    | Зарлагын сонголтоо хиинэ үү     | Орлого/Зарлага түүх |
| 3         Шилжүүлгийн тухай           4         Баталгаажуулалт           1         Image: Terper MNT           2         Image: Digital Exchange Coin TRD                                                                                                    |                     | Хайлт хийх                      | Q                   |
| Gatanraaxyynant     1     Image: Terper MNT       2     Image: Digital Exchange Coin TRD                                                                                                    | 3 Шилжүүлгийн тухай | # Нэр                           |                     |
| 2 (6) Digital Exchange Coin TRD                                                                                                    | . Баталгаажуулалт   | 1 (F Terper MNT                 |                     |
|                                                                                                    |                     | 2 (6) Digital Exchange Coin TRD |                     |

### АЛХАМ 5.

- 1. Дансаа сонгоно уу хэсэгт өөрийн бүртгэлтэй банкны дансыг сонгоно.
- 2. Зарлага хийх хэмжээ хэсэгт зарлага гаргах хүсэлтэй байгаа хэмжээгээ оруулна.
- 3. Зарлага гаргах товчин дээр дарна.

| <ul> <li>Койн сонгох</li> <li>Хэмжээ оруулах</li> </ul> | ← Зарлагын хэмжээ                                                                    |                                  |
|---------------------------------------------------------|--------------------------------------------------------------------------------------|----------------------------------|
| <ul> <li>Шилжүүлгийн тухай</li> </ul>                   | Таны боломжит үлдэгдэл                                                               |                                  |
| 4 Баталгаажуулалт                                       | зарлага хийх баталгаажсан данс                                                       | Ţ,                               |
|                                                         | зарлага хийх хэмжээ                                                                  |                                  |
|                                                         | 2 100,000<br>Зарлагын доод хэнжээ: 1,000 MNT<br>Зарлагын дээд хэнжээ: 20,000,000 MNT | MAX                              |
|                                                         | (3) Шимтгэл 1%<br>1,000 <b>≆</b>                                                     | Таны авах дүн<br>99,000 <b>₮</b> |
|                                                         | Зарлага гаргах                                                                       |                                  |
|                                                         |                                                                                      | ×                                |

**АЛХАМ 6.** Таны зарлагын мэдээллийн хуудас гарч ирэх бөгөөд уг хэсэгтэй сайн танилцаж За ойлголоо, Үргэлжлүүлье товчин дээр дарна.

| Койн сонгох                           |                                                  |                               |
|---------------------------------------|--------------------------------------------------|-------------------------------|
|                                       | 🔄 Шилжүүлгийн тухай                              |                               |
| Хэмжээ оруулах                        |                                                  |                               |
| <ul> <li>Шилжүүлгийн тухай</li> </ul> | <ul> <li>(3) Шимтгэл 1%</li> <li>10 ¥</li> </ul> | Таны авах дүн<br>990 <b>≆</b> |
| 4 Баталгаажуулалт                     |                                                  |                               |
|                                       | Зарлагын баталгаажсан данс                       | 😫 Хаан банк                   |
|                                       | Зарлагын хэмжээ                                  | 1,000 ₮                       |
|                                       | Шимтгэл                                          | 1 %                           |
|                                       | Таны авах дүн                                    | 990 軍                         |
|                                       | Болих                                            | За ойлголоо, Үргэлжлүүлье     |

🕨 АЛХАМ 7. Зарлага баталгаажуулалтын хэсэгт шилжинэ.

- 1. Баталгаажуулах код хэсэгттаны бүртгэлтэй утсанд ирсэн зарлага баталгаажуулах 6 оронтой кодыг хийнэ.
- 2. 2FA код хэсэгт Google Authenticator апп дээрх 6 оронтой кодыг хийнэ.
- 3. Баталгаажуулах товчин дээр дарж зарлагыг баталгаажуулна.

|                   |              | - ···                                                                                                    | - //···                           |  |
|-------------------|--------------|----------------------------------------------------------------------------------------------------|-----------------------------------|--|
| 4 Баталгаажуулалт |              |                                                                                                    |                                   |  |
|                   |              | <ul> <li>Шилжүүлэг хийх</li> </ul>                                                                         | 😝 Хаан банк                       |  |
|                   |              | зарлага хийх хаяг<br>Хаан банк                                                                             | 1,000 ¥                           |  |
|                   |              | Баталгаажуулах код                                                                                         | 1 %                               |  |
|                   |              | дугаар руу гүйлгээ хийх баталгаажуулах кодыг<br>илгээсэн ба доод хэсэгт оруулж гүйлгээг баталгаажуулна уу! | 990 ₹                             |  |
|                   | 1            | Код оруулна уу Илгээсэн (97сек)                                                                            | За ойлголоо, Үргэлжлүүлье         |  |
|                   | 2            | 2FA код<br>2FA код оруулна уу                                                                              |                                   |  |
| @ trade           | компани 3    | Баталгаажуулах                                                                                             | IS027001 CERTIFIED                |  |
|                   | БИДНИЙ ТУХАЙ | мэдээ Монгол<br>Улаанба<br>тугаамал Сулбаат                                                                | Улс,<br>ватар-210646,<br>до писал |  |
|                   |              |                                                                                                    |                                   |  |

Анхааруулга: Хэрэглэгч зааврын дагуу зарлагын баталгаажуулалт хийснээр зарлага дарааллын дагуу гарах болно. Төгрөгийн зарлага хийхдээ дараах зүйлсийг анхаарна уу.

- » 2FA хамгаалалтыг идэвхжүүлсэн байх шаардлагатай.
- » Зарлага гаргах данс нь хэрэглэгчийн өөрийн нэр дээрх данс байх шаардлагатай.

## 2.2 КРИПТО ЗАРЛАГА ХИЙХ

**АЛХАМ 1. Trade.mn** вэбээр хандан өөрийн бүртгэлээр **нэвтэрч** орно.

|                                                                          |                                                                                                    |                                                                         | Та доорх URL-р вэ<br>ИМЭЙЛ<br>НУУЦ ҮГ<br>С  | HJBTDJAN            | на уу!<br>Ф<br>тиартсан?                              |             |
|--------------------------------------------------------------------------|----------------------------------------------------------------------------------------------------|-------------------------------------------------------------------------|---------------------------------------------|---------------------|-------------------------------------------------------|-------------|
| АЛХАМ 2. Б                                                               | аруун дээд бу.                                                                                                    | ланд байх ХЭ                                                            | <b>тэвч</b> гэсэн то                        | вчин дээр д         | арна.                                                 |             |
| алхам 2. Б<br><b>@ tra</b><br>АЛХАМ 3. 3.                                | аруун дээд бу.<br><b>de</b> арилжаа тус<br>арлага товчин                                                                             | ланд Оаих <b>Хэ</b><br>лламж - savings nf<br>1 дээр дарна.              | ТЭВЧ ГЭСЭН ТО<br>т                          | ювчин дээр д<br>∞ 🖹 | арна.                                                 |             |
| ФЛІХАМ 2. Б<br><b>б tra</b><br>АЛХАМ 3. 3<br>Еренхий<br>Түүх<br>Идэвхтэй | аруун дээд бу.<br>de арилжаа тус<br>арлага товчин<br>Еренхий<br><sup>Ойролцоо</sup> үлдэгдэл<br>************************************ | ланд Оаих <b>Хэ</b><br>зламж - savings ne<br>1 дээр дарна.              | ТЭВЧ ГЭСЭН ТО<br>т( шинэ)                   | овчин дээр д        | арна.                                                 | 9           |
| ФЛІХАМ 2. Б                                                              | аруун дээд бу.<br>de арилжаа тус<br>арлага товчин<br>Брөнхий<br>Ойролцоо үлдэгдэл<br>************************************            | ланд Оаих XЭ<br>сламж - Savings nf<br>1 дээр дарна.<br>Захиалгад байгаа | ТЭВЧ ГЭСЭН ТО<br>т шино<br>Savings-д байгаа | рвчин дээр д        | арна.<br>хате<br>Хайлт<br>Бага дунтай<br>Тусгаарласан | Q<br>F Hyyx |

**АЛХАМ 4**. Зарлага хийх койныг сонгоно.

₩

| 1 Койн сонгох       |                             |                     |
|---------------------|-----------------------------|---------------------|
| 2 Хэмжээ оруулах    | Зарлагын сонголтоо хийнэ үү | Орлого/Зарлага түүх |
| )                   | Хайлт хийх                  | Q                   |
| 3 Шилжүүлгийн тухай | # Han                       |                     |
| 4 Баталгаажуулалт   |                             |                     |
|                     | 1 🕞 Төгрөг ММТ              |                     |
|                     | 2 Digital Exchange Coin TRD |                     |

28

#### 🕨 АЛХАМ 5.

- 1. Сүлжээ сонгох хэсэгт тухайн зарлага хийх гэж байгаа койны сүлжээг сонгоно.
- 2. Зарлага хийх хаяг хэсэгт Орлого хүлээн авах талын хаягийг хуулж тавина.
- 3. Зарлага хийх хэмжээ хэсэгт зарлага гаргах хүсэлтэй хэмжээгээ оруулна.
- 4. Хүлээн авагчийн Овог, Нэр хэсэгт хүлээн авагчийн овог нэрийг бичнэ.
- 5. Хүлээн авагчийн хаягийн төрөл хэсгээс Бирж хаяг, Хэтэвч хаяг гэсэн сонголтоос таарах сонголтыг сонгож Хэтэвч сонгох хэсгээс биржийн нэр эсвэл хэтэвчийг үнэн зөв сонгоно.
- **6. Шилжүүлэг хийх хөрөнгийн эх үүсвэр** хэсгээс өөрийн эх үүсвэрийн аль тохирох үнэн зөв сонголтыг сонгоно.
- 7. Зарлага гаргах товчин дээр дарна.

| KONH COHLOX         |                                          |                                        |                                          |  |
|---------------------|------------------------------------------|----------------------------------------|------------------------------------------|--|
| (2) Хэмжээ оруулах  | ← Зарлагі                                | ын сонголт                             |                                          |  |
|                     | койн                                     |                                        | Нийт үлдэгдэл: <b>5,123.14906086 TRD</b> |  |
| 3 Шилжүүлгийн тухай | © TRD                                    |                                        | ~                                        |  |
| 4 Баталгаажуулалт   |                                          |                                        |                                          |  |
|                     | сулжээ сонгох                            |                                        |                                          |  |
|                     | 1 So BINANC                              | E SMART CHAIN (BEP20)                  | ~                                        |  |
|                     |                                          |                                        |                                          |  |
|                     | 🔍 Анхаар                                 | руулга                                 |                                          |  |
|                     | O (308                                   | зхөн BEP20сүлжээний хаяг оруулна)      |                                          |  |
|                     | ЗАРЛАГА ХИЙХ ХАЯ                         | IF                                     |                                          |  |
|                     | Шинэ хаяг                                | Хадгалсан хаягууд                      |                                          |  |
|                     | ЗАРЛАГА ХИЙХ ХАЯ                         | IF                                     |                                          |  |
|                     | 2 0xD912d3F023                           | 3e29cBb699674862d8661fA91f4a66         |                                          |  |
|                     |                                          |                                        |                                          |  |
|                     | ЗАРЛАГА ХИЙХ ХЭМ                         | 1ЖЭЭ                                   | Боломжит үлдэгдэл:                       |  |
|                     | 5,000                                    |                                        | MAX                                      |  |
|                     | Зарлагын доод хэмэ<br>Зарлагын дээд хэмэ | жээ: 2,000 TRD<br>жээ: 250,000,000 TRD |                                          |  |
|                     | ХҮЛЭЭН АВАГЧИ                            | ЙН ОВОГ, НЭР                           |                                          |  |
|                     | 4                                        |                                        |                                          |  |
|                     | хүлээн авагчийн                          | + хаягийн төрөл                        |                                          |  |
|                     | 5 Trade                                  |                                        | ~                                        |  |
|                     | шилжүүлэг хийх                           | хөрөнгийн эх үүсвэр                    |                                          |  |
|                     | б Хувьцаа, үнэт                          | цаас, крип                             | ~                                        |  |
|                     |                                          |                                        |                                          |  |
|                     |                                          | 500 TRD                                | Таны авах дүн<br>4,500 TRD               |  |
|                     |                                          |                                        |                                          |  |
|                     |                                          |                                        |                                          |  |

**АЛХАМ 6.** Гарч ирэх анхааруулга хэсэгтэй танилцаж **Тийм, Зөвшөөрнө** товчин дээр дарна.

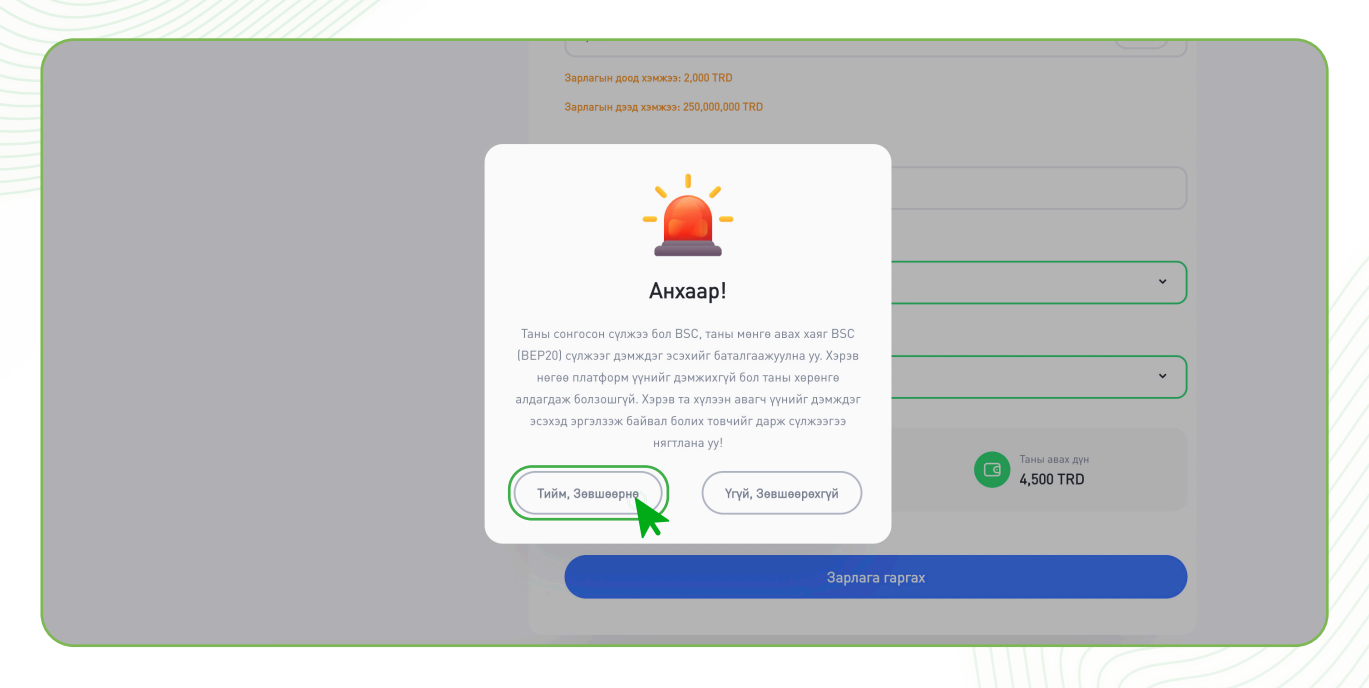

**АЛХАМ 7.** Таны зарлагын мэдээллийн хуудас гарч ирэх бөгөөд уг хэсэгтэй сайн танилцаж За ойлголоо, Үргэлжлүүлье товчин дээр дарна.

| Койн сонгох<br>Хэмжээ оруулах | ← Шилжүүлгийн тухай |                            |
|-------------------------------|---------------------|----------------------------|
| 3 Шилжүүлгийн тухай           | (Шимтгэл<br>500 TRD | Таны авах дүн<br>4,500 TRD |
| Баталгаажуулалт               | Огноо               | 2022-08-09 09:56:14        |
|                               | Валют               | TRD                        |
|                               | Зарлагын хэмжээ     | 5,000 TRD                  |
|                               | Зарлагын сүлжээ     | BSC                        |
|                               |                     |                            |

Анхааруулга: Шилжүүлэг хийж буй койны зарлагын сүлжээ хүлээн авагч талын орлогын сүлжээтэй таарч буй эсэхийг сайн шалгана. АЛХАМ 8. Зарлага баталгаажуулалтын хэсэгт шилжинэ.

- Баталгаажуулах код хэсэгттаны бүртгэлтэй утсанд ирсэн зарлага баталгаажуулах 6 оронтой кодыг хийнэ.
- 2. 2FA код хэсэгт Google Authenticator апп дээрх 6 оронтой кодыг хийнэ.
- 3. Баталгаажуулах товчин дээр дарж зарлага гарна.
  - Зарлага хийх хаяг нь хүлээн авагч талын хаягтай таарч буй эсэхийг сайтар нягтлаж зарлага баталгаажуулалтаа хийнэ үү.

|                        | ЗАРЛАГА ХИЙХ ХАЯГ                                                                                          |                            |
|------------------------|----------------------------------------------------------------------------------------------------|----------------------------|
| 3 Шилжүүлгийн тухай    | 0xD912d3F0233e29cBb699674862d8661fA91f4a66                                                                 | Таны авах дүн<br>4,500 TRD |
| :<br>4 Баталгаажуулалт | Баталгаажуулах код                                                                                         |                            |
|                        | дугаар руу гүйлгээ хийх баталгаажуулах кодыг<br>илгээсэн ба доод хэсэгт оруулж гүйлгээг баталгаажуулна уу! | 2022-08-09 09:56:32        |
|                        | 123456 Илгээсэн (106сек)                                                                                   | TRD                        |
|                        | 2FA код                                                                                                    | 5,000 TRD                  |
|                        | 2                                                                                                    | BSC                        |
|                        | З Баталгаажуулах                                                                                           | За ойлголоо, Үргэлжлүүлье  |
|                        |                                                                                                    |                            |

зарлага дарааллын дагуу гарах болно.

Крипто зарлага хийхдээ дараах зүйлсийг анхаарна уу.

- Буруу сүлжээгээр эсвэл хаягаа буруу шилжүүлсэн гүйлгээг TRADE.MN хариуцахгүй.
- » Сүлжээний сонголтоо зөв хийсэн эсэхээ шалгана.
- » Хаягаа зөв хуулж тавьсан эсэхээ сайтар шалгана.
- » 2FA хамгаалалтыг идэвхжүүлсэн байх шаардлагатай.
- » Зарлага хийх хаягаа дахин нягталж харахыг зөвлөе.

## 3. ТАЙЛАН ҮЗЭХ ЗААВАР

Тайлан хэсгээс хэрэглэгч Орлого/Зарлага, Гүйлгээний түүх зэрэг түүхээ хугацаагаар шүүж хайж харах боломжтой бөгөөд файл хэлбэрээр татаж авах боломжтой байдаг.

### 3.1 ОРЛОГО/ЗАРЛАГЫН ТҮҮХ ХАРАХ

**АЛХАМ І. Trade.mn** вэбээр хандан өөрийн бүртгэлээр **нэвтэрч** орно.

| 20-                                                                                                    | Нэвтрэх                                                    |  |
|----------------------------------------------------------------------------------------------------|------------------------------------------------------------|--|
|                                                                                                    | Та доорх URL-р вэб хөтөчөөс орж байгааг сайтар шалгана уу! |  |
|                                                                                                    | https://trade.mn                                           |  |
|                                                                                                    | имэйл                                                      |  |
|                                                                                                    |                                                            |  |
|                                                                                                    | нууц үг                                                    |  |
|                                                                                                    | ····· @                                                    |  |
|                                                                                                    | Нууц үг мартсан?                                           |  |
|                                                                                                    | V I'm not a robot                                          |  |
|                                                                                                    | f Bouldy - Let an<br>Privacy - Terma                       |  |
|                                                                                                    | Нэвтрэх                                                    |  |
|                                                                                                    |                                                            |  |
|                                                                                                    |                                                            |  |
|                                                                                                    |                                                            |  |
|                                                                                                    |                                                            |  |
|                                                                                                    |                                                            |  |
| Стасе арилжаа тусламж зачіно нете от сай цався об тасе арилжаа тусламж зачінов нете от сай сай цався об тасе об тасе |                                                            |  |
| (таде арилжаа тусламж зачіноз нет.<br>Крипто арилжааг<br>минутын дотор                                                                                                    |                                                            |  |
| (c) trade APИЛЖАА ТУСЛАМЖ ~ SAVINGS NET UM Крипто арилжааг<br>минутын дотор Bitcoin, Ethereum, BNB гэх мэт дэлхийн томоохон криптог худалдан авах боломжтой.                                                                                                    |                                                            |  |
| Image: Trade       АРИЛЖАА       ТУСЛАМЖ ~ SAVINGS       NET         Image: Trade       АРИЛЖАА       ТУСЛАМЖ ~ SAVINGS       NET         Image: Trade       АРИЛЖАА       ТУСЛАМЖ ~ S                                                                                                    |                                                            |  |
| Image: Contract of the second second seco                       |                                                            |  |
| Image: Trade       АРИЛЖАА       ТУСЛАМК ~ SAVINGS       NET       UMA         Крипто арилжааг       Минутын дотор         Bitcoin, Ethereum, BNB гэх мэт дэлхийн томоохон крилтог худалдан авах боломжтой.       ВИСОКА, БИСОКА, САКА, САКА,                                                                                                    |                                                            |  |
| Image: Trade       АРИЛЖАА       ТУСЛАМЖ ~ SAVINGS       NET         Image: Trade       АРИЛЖАА       ТУСЛАМЖ ~ SAVINGS       NET         Image: Trade       АРИЛЖАА       ТУСЛАМЖ ~ S                                                                                                    |                                                            |  |
| ОТ 2. Варуун дээд буланд байх цааса Тосе индер индер оронанд байх цааса Тосе индер индер оронанд байх цааса Тосе индер оронанд байх цааса Тосе индер оронанд байх цааса <                                                                                                    |                                                            |  |
| Trade APUJKAA ТУСЛАМК ~ SAVINGS NET UMA<br>Крипто арилжааг<br>минутын дотор<br>Bitcoin, Ethereum, BNB гэх мэт дэлхийн томоохон крилтог худалдан авах<br>боломжтой.                                                                                                    |                                                            |  |

】 АЛХАМ 3. Орлого/Зарлагын түүх шалгах:

- 1. Валют сонгох хэсэгт шүүж харах гэж байгаа валютаа сонгоно.
- 2. Сонгох хэсэгт Орлого, Зарлагын төрлөө сонгоно.
- 3. Хугацаа хэсэгт хамрах хугацаагаа оруулна.
- 4. **Хайх** товчийг дарна.
- 5. Хэрэв файлаар авах хүсэлтэй бол та **Экспорт** товчин дээр дарж файлаар авах боломжтой.

| <b>() trade</b> арилжаа тусламж заvings nft                                                                                                    | 🤃 🖹 изтэвч 🧕 |
|----------------------------------------------------------------------------------------------------|--------------|
| Тайлан                                                                                                    | 5 Экспорт    |
| Орлого / Зарлага Гүйлгээний түүх<br>Валих сонгох                                                                                                    |              |
| $\begin{array}{c} 1 \\ \hline \end{array} \\ \hline \end{array} \\ $ \\ \hline } \\ \hline \end{array} \\ \\ \hline \end{array} \\ \\ \\ \hline \end{array} \\ \\ \hline \end{array} \\ \\ \end{array} \\ \hline \end{array} \\ \\ \\ \hline \end{array} \\ \\ \\ \end{array} \\ \\ \\ \end{array} \\ \\ \\ \end{array} \\ \\ \\ \\ |              |
| Хоосон байна                                                                                                    |              |

## 3.2 ГҮЙЛГЭЭНИЙ ТҮҮХ ХАРАХ

- 1. Валют сонгох хэсэгт шүүж харах гэж байгаа валютаа сонгоно.
- 2. Хослол сонгох хэсэгт шүүж харах гэж байгаа хослолоо сонгоно.
- 3. Төрөл сонгох хэсэгт гүйлгээний төрлөө сонгоно.
- 4. Хугацаа хэсэгт хамрах хугацаагаа оруулна.
- 5. Хайх товчийг дарна.
- Хэрэв файлаар авах хүсэлтэй бол та Экспорт товчин дээр дарж файлаар авах боломжтой.

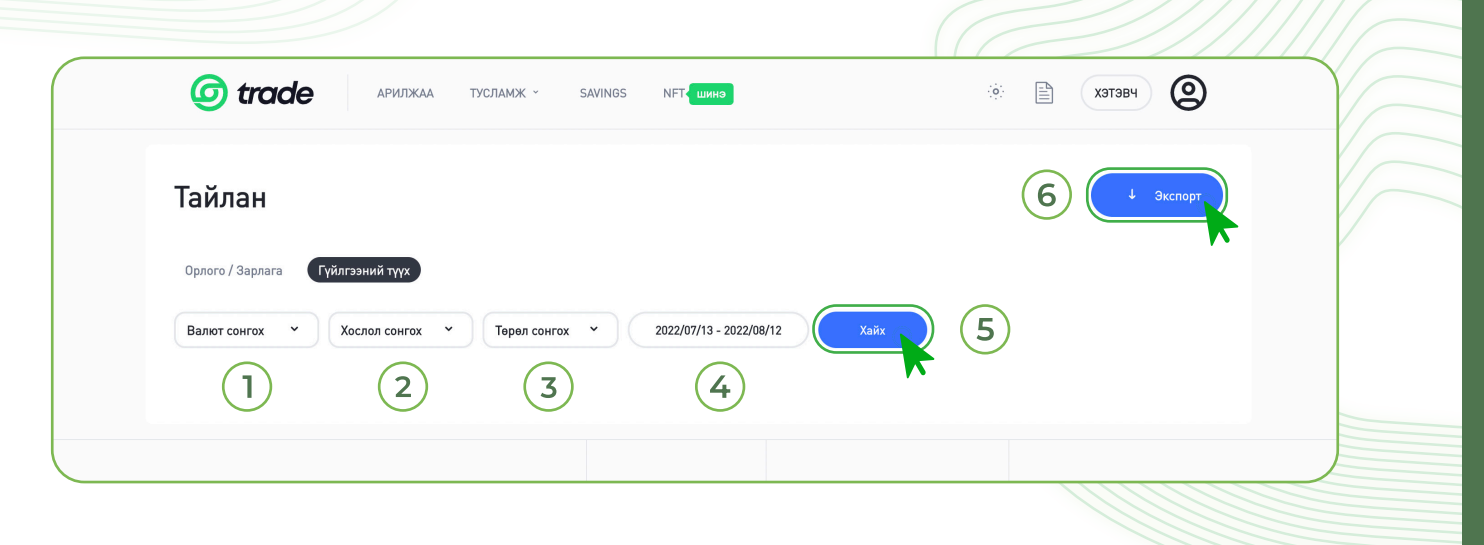

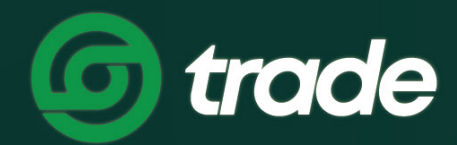

## ДИЖИТАЛ ЭКСЧЕЙНЖ МОНГОЛИА

# Е.АРИЛЖАА ХИЙХ ЗААВАР

# Е.АРИЛЖАА ХИЙХ ЗААВАР

## 1. ЗАХИАЛГА ӨГӨХ ЗААВАР

#### 1.1 НӨХЦӨЛТ АРИЛЖААНЫ ЗАХИАЛГА ӨГӨХ

АЛХАМ 1. Trade.mn вэбээр хандан өөрийн бүртгэлээр нэвтэрч орно.

|                                                                                                    | Нэвтрэх<br>Та доорх URL-р вэб хөтөчөөс орж байгааг сайтар шалгана уу!<br>https://trade.mn |
|----------------------------------------------------------------------------------------------------|-------------------------------------------------------------------------------------------|
|                                                                                                    | имэйл<br>нууц үг                                                                          |
|                                                                                                    | Hyru yr мартсан?                                                                          |
| ЛХАМ 2. Арилжаа цэсийг сонгоно.                                                                                                    |                                                                                           |
|                                                                                                    |                                                                                           |
| <b>TYCJAMK - SAVINGS NET</b>                                                                                                    | енжи                                                                                      |
| (b) trade (c) trade (c |                                                                                           |

АЛХАМ 3. Хослол дундаас өөрийн арилжаа хийх хослолоо сонгоно.

| Ca tro                 |                       |          |                                  | NET                          |                                                                                                    |         | :ò:                      | Р (узтаг                      |                 |
|------------------------|-----------------------|----------|----------------------------------|------------------------------|----------------------------------------------------------------------------------------------------|---------|--------------------------|-------------------------------|-----------------|
| 9 00                   |                       | 1703     | JANK SATINGS                     |                              |                                                                                                    |         | *0*                      |                               |                 |
| MNT TRD                | MONT USDT             | Q        | TRD/MNT<br>Digital Exchange Coin | <b>0.265</b><br>Сүүлийн ханш | <b>24ц дэ</b> з<br>0.273                                                                                        | эд      | <b>24ц доод</b><br>0.260 | <b>24ц хэмж</b><br>9,220,015. | 99 (TRD)<br>728 |
|                        |                       |          |                                  |                              | TRADINGVIEV                                                                                                    | V DEPTH | Н Үнэ                    | Хэмжээ                        | Нийт            |
| Хослол                 | Ханш                  | Өөрчлөлт | 5M 15M 30M 1H                    | H 4H 8H 1D                   |                                                                                                    | 5       | . 0.283                  | 90 000 000                    | 25 470.000      |
| TRD/MNT                | 0.265                 | 0%       | 3/1 13/1 30/1 11                 |                              |                                                                                                    | Ľ       | 0.280                    | 11.606.908                    | 3.249.934       |
| C ICTG/MNT             | <b>1</b> 10           | -14.39%  | TRD-MNT 8h •                     | 00.26 H0.27 L0.26 C0.27 +0   | 0.00 (+0.76%)                                                                                                   |         | 0.279                    | 1,897,058,708                 | 529,279.380     |
| SPC/MNT                | 0.129                 | 3.2%     |                                  |                              |                                                                                                    |         | 0.278                    | 4,079,263.307                 | 1,134,035.199   |
| BID/MNT                | 0.1501                | 0%       |                                  | In the second second         |                                                                                                    |         | 0.277                    | 2,901,941.476                 | 803,837.789     |
| C/MNT                  | 0.789                 | 0%       |                                  |                              |                                                                                                    |         | 0.276                    | 539,000.000                   | 148,764.000     |
| USDT/MNT               | 3,184.07              | -0.19%   | • • •                            | ' - I I - T                  | lite in the second second second second second second second second second second second second second second s |         | 0.275                    | 100,000.000                   | 27,500.000      |
| BTC/MNT                | 79,799,859            | 7.84%    |                                  |                              |                                                                                                    |         | 0.274                    | 340,000.000                   | 93,160.000      |
| ETH/MNT                | 5,700,000             | 9.15%    |                                  |                              | Tali di Alta da                                                                                                 |         | 0.273                    | 111,378.974                   | 30,406.460      |
| BNB/MNT                | 1,100,000             | 13.4%    |                                  | T I                          |                                                                                                    |         | 0.272                    | 100,000.000                   | 27,200.000      |
| GALA/MNT               | 160                   | 0%       |                                  |                              |                                                                                                    | - 0.27  | 0.271                    | 100,000.000                   | 27,100.000      |
| 5 SAND/MNT             | 4,500                 | 0%       |                                  |                              |                                                                                                    |         | 0.270                    | 145,129.897                   | 39,185.072      |
| MANA/MNT               | 2,750                 | 0%       |                                  |                              |                                                                                                    |         | 0.269                    | 99,894.264                    | 26,871.557      |
| SOL/MNT                | 118,001               | 0%       |                                  |                              | <b>B</b> =1 <sup>1</sup>                                                                                        |         | 0.268                    | 99,800.263                    | 26,746.470      |
| $\square$              |                       |          | Volumo 7 8264                    |                              |                                                                                                    |         | 0.267                    | 45,153.559                    | 12,056.000      |
| -                      |                       |          | Pr                               | ress and hold ೫ while zoom   | ing to maintain the chart position $	imes$                                                                      | 8M      | 0.265                    | 385,530.508                   | 102,165.585     |
| биелсэн захиал<br>Ханш | <b>гууд</b><br>Хэмжээ | Огноо    |                                  | والمر والمرال                | La da la da la ba                                                                                               | 4M      | Сүүлийн ханш 0.265       |                               | Өөрчлөлт 0%     |
| 0.265                  | 37,635.811            | 21:33:43 | 11 16                            | 21 26                        | Aug 6 11                                                                                                    | ¢       | 0.260                    | 208,601.967                   | 54,236.511      |
| 0.265                  | 2,290.936             | 21:24:12 |                                  |                              |                                                                                                    |         | 0.259                    | 537,392.768                   | 139,184.727     |

**) АЛХАМ 4. Авах/Зарах** захиалга өгөх хэсгийг ямар захиалга өгөхөөс хамаарч сонгоно.

Нөхцөлт цэсийг сонговол нөхцөлт үнийн захиалга өгнө.

| нөхцөлт  | ЗАХ ЗЭЭЛ |               |           |               |
|----------|----------|---------------|-----------|---------------|
| TRD ABAX | ζ.       | 3 672.479 MNT | TRD 3APAX | 7,318.783 TRD |
| Ханш     | 1        | MNT           | Ханш 1    | MNT           |
| Хэмжээ   | 2        | TRD           | Хэмжээ 2  | TRD           |
| 0%       |          |               |           |               |
| Нийт     |          | 0 MNT         | Нийт      | 0 MNT         |
| 3        | TRD Авах |               | 3 TRD 3a  | pax           |

- 1. Ханш хэсэгт авах/зарахыг хүсэж буй ханшийн үнийг оруулна.
- 2. Хэмжээ хэсэгт авах/зарахыг хүсэж буй тоо хэмжээгээ оруулна.
- 3. Авах/Зарах товчийг дарж захиалга өгнө.

»

Ханш болон хэмжээг оруулахад Нийт дүн автомааар бодогдоно. Ханшийн үнийг оруулаад Хэрчим дээрээс нийт дүнгийн хэмжээг сонгосон тохиолдолд хэмжээ нь автоматаар бодогдоно.

36

Анхааруулга: Trade.mn нь крипто валютын цахим арилжааны бирж тул биржийн арилжааны зарчимаар бүх арилжаа хийгдэнэ. Нөхцөлт буюу дуудлага арилжааны зарчим нь арилжаанд оролцогчдийн хариу үйлдэл дээр тулгуурлан явагдана. Энэ нь идэвхтэй байгаа авах, зарах захиалгуудын ханш хоорондоо таарах үед арилжаа хийгдэнэ гэсэн ойлголт юм. Хэрэв таны оруулсан захиалгын ханш зах зээлийн ханштай таарахгүй бол ханш таарах захиалга орж ирэх хүртэл, эсвэл та өөрөө цуцалтал идэвхтэй хүлээгдсээр байдаг. Хэрэв та койн авах захиалга өгч байгаа бол шимтгэл нь таны захиалга биелсэний дараа тухайн авсан койноос нь бодогдоно. Харин зарах захиалга өгсөн бол таны захиалга биелэх үед төгрөгөөс хасагдаж бодогдоно.

#### 1.2 ЗАХ ЗЭЭЛ АРИЛЖААНЫ ЗАХИАЛГА ӨГӨХ

**АЛХАМ 1. Trade.mn** вэбээр хандан өөрийн бүртгэлээр **нэвтэрч** орно.

| та доорх URL-р вэб хетечеес орж байгааг сайтар шалгана уу!                                                                                                    |  |
|----------------------------------------------------------------------------------------------------|--|
| the state of the state of the |  |
|                                                                                                    |  |
| имайл                                                                                                    |  |
|                                                                                                    |  |
|                                                                                                    |  |
|                                                                                                    |  |
|                                                                                                    |  |
| Нуц уг мартсан?                                                                                                    |  |
| V I'm not a robot                                                                                                    |  |
| Phoney - Toma                                                                                                    |  |
| Нэвтрэх                                                                                                    |  |
|                                                                                                    |  |
|                                                                                                    |  |
|                                                                                                    |  |
| АЛХАМ 2. Арилжаа цэсийг сонгоно.                                                                                                    |  |
|                                                                                                    |  |
|                                                                                                    |  |
|                                                                                                    |  |
|                                                                                                    |  |
|                                                                                                    |  |
|                                                                                                    |  |
|                                                                                                    |  |
|                                                                                                    |  |
| крипто арилжаат                                                                                                    |  |
| МИНУТЫН ДОТОР                                                                                                    |  |
|                                                                                                    |  |
| Bitcoin, Ethereum, BNB гэх мэт дэлхийн томоохон криптог худалдан авах<br>боломжтой.                                                                                                    |  |
|                                                                                                    |  |
|                                                                                                    |  |
|                                                                                                    |  |

|          |           |              | )/  | 17           |       | 1/             |    |         |   |  |    |
|----------|-----------|--------------|-----|--------------|-------|----------------|----|---------|---|--|----|
| TRADE.MN |           | $\mathbb{Z}$ |     | $\mathbb{Z}$ |       | $\overline{/}$ |    |         | / |  | 38 |
|          | <br>/ / . |              | 1 1 | 11           | / / . | 11             | 11 | <br>/ / |   |  |    |

#### АЛХАМ 3. Хослол дундаас өөрийн арилжаа хийх хослолоо сонгоно.

| 6 tro     | ide 🧳          | АРИЛЖАА ТУСЛ | ПАМЖ ~ SAVINGS                        | NFT                |                       |       | (¢)      | Хэтэг         | 9             |
|-----------|----------------|--------------|---------------------------------------|--------------------|-----------------------|-------|----------|---------------|---------------|
| MNT TRD   | MONT USDT      |              | TRD/MNT                               | 0.265              | 24ц дээд              |       | 24ц доод | 24ц хэмж      | 99 (TRD)      |
| Хайлт     |                | Q            | Digital Exchange Coin                 | Сүүлийн ханг       | 0.273                 |       | 0.260    | 9,220,015.    | 728           |
| Xacson    | Yauu           | Renurant     |                                       |                    | TRADINGVIEW           | DEPTH | Үнэ      | Хэмжээ        | Нийт          |
|           | Aanta          | 000 J        | 5M 15M 30M                            | 1H 4H 8H 1         |                       | K 7   | 0.283    | 90,000.000    | 25,470.000    |
| ICTG/MINT | 0.265          | 14 20%       |                                       | 00.04 110.07 1.0.0 | C0.27 V0.00 (V0.7(%)  |       | 0.280    | 11,606.908    | 3,249.934     |
| CTG/MINT  | ► 110<br>0.120 | - 14.3770    |                                       | 00.26 H0.27 L0.2   | C0.27 +0.00 (+0.76%)  |       | 0.279    | 1,897,058.708 | 529,279.380   |
|           | 0.127          | 3.276        |                                       |                    |                       |       | 0.278    | 4,079,263.307 | 1,134,035.199 |
| BID/MINT  | 0.1501         | 0%           | , , , , , , , , , , , , , , , , , , , | and a large        |                       |       | 0.277    | 2,901,941.476 | 803,837.789   |
|           | 0.789          | 0%           |                                       |                    | all the second second |       | 0.276    | 539,000.000   | 148,764.000   |
|           | 3,184.07       | -0.19%       |                                       |                    |                       |       | 0.275    | 100,000.000   | 27,500.000    |
| BIC/MNI   | 79,799,859     | 7.84%        |                                       |                    |                       |       | 0.274    | 340,000.000   | 93,160.000    |
| EIH/MNT   | 5,700,000      | 9.15%        |                                       |                    |                       |       | 0.273    | 111,378.974   | 30,406.460    |
| BNB/MNT   | 1,100,000      | 13.4%        |                                       |                    |                       |       | 0.272    | 100,000.000   | 27,200.000    |
| GALA/MNT  | 160            | 0%           |                                       |                    |                       | 0.27  | 0.271    | 100,000.000   | 27,100.000    |
| SAND/MNT  | 4,500          | 0%           |                                       |                    |                       |       | 0.270    | 145,129.897   | 39,185.072    |
| MANA/MNT  | 2,750          | 0%           |                                       |                    | 10.10                 |       | 0.269    | 99,894.264    | 26,871.557    |
| SOL/MNT   | 118,001        | 0%           |                                       |                    | •••                   |       | 0.268    | 99,800.263    | 26,746.470    |
|           |                |              |                                       |                    |                       |       | 0.077    | / 5 150 550   | 10.05/ 00     |

### АЛХАМ 4. Зах зээл захиалга өгөх

Зах зээл захиалга өгвөл зах зээл дээрх хамгийн боломжит дүнгээр захиалга шууд биелэнэ.

| нөхцөлт | ЗАХ ЗЭЭЛ |              |                      |
|---------|----------|--------------|----------------------|
| TRD ABA | X        | <b>G</b> 672 | .479 MN <sup>-</sup> |
| Ханш    | 1        | Зах зээл     | MNT                  |
| Дүн     | 2        |              | MNT                  |
|         |          |              |                      |
|         | TRD Ава  | x            |                      |

- Ханш хэсэгт ханш оруулахгүй зах зээл дээрх хамгийн боломжит дүнгээр биелдэг.
- Дүн хэсэгт хэтэвчний боломжит үлдэгдэлийн хэмжээнд тааруулан дүн оруулна.

| RD 3APA | X        | <b>a</b> 7,318 | 8.783 T |
|---------|----------|----------------|---------|
| Ханш    | 1        | Зах зээл       | MNT     |
| Хэмжээ  | 2        |                | TRD     |
|         |          |                |         |
|         | TRD 3apa | X              |         |

- Ханш хэсэгт ханш оруулахгүй зах зээл дээрх хамгийн боломжит дүнгээр биелдэг.
- Хэмжээ хэсэгт зарахыг хүсэж буй хэтэвчинд байгаа койны тоо хэмжээнд тааруулан койны хэмжээг оруулна.

Анхааруулга:: Trade.mn нь крипто валютын цахим арилжааны бирж тул биржийн арилжааны зарчимаар бүх арилжаа хийгдэнэ. Зах зээлийн зарчим нь захиалгад байгаа хамгий боломжит үнээр арилжаа автоматаар биелэнэ гэсэн ойлголт юм.

Авах тохилдолд: Зах зээл дээх тогтсон ханшийн хамгийн бага үнээс эхлэн автоматаар биелэнэ.

Зарах тохиолдолд: Зах зээл дээр тогтсон хамгийн өндөр үнээр автоматаар биелэнэ.

2022-08-08 22:14:50

## 2. ЗАХИАЛГА ЦУЦЛАХ

АЛХАМ 1. Trade.mn вэбээр хандан өөрийн бүртгэлээр нэвтэрч орно.

|                                                                                                    | HBBETDDAN<br>Ta toops URL-p #36 sererees ops 6aFraar caFrap wanrahe y!<br>The typs://trade.mn<br>MMSA/I<br>MMSA/I<br>MMS |                                |
|----------------------------------------------------------------------------------------------------|----------------------------------------------------------------------------------------------------|--------------------------------|
| АЛХАМ 2. Арилжаа цэсииг сонгонс                                                                                                    | D.<br>NFT WHRD                                                                                                    | звч (2)                        |
| Крипто арилжааг<br>минутын дотор<br>Bitcoin, Ethereum, BNB гэх мэт дэлхийн томоохон криптог худалда<br>боломжтой.                                    | навах                                                                                                    |                                |
| <ul> <li>АЛХАМ З. Идэвхтэй захиалгууд ха<br/>захиалга харагдах болно.</li> <li>Өөрийн идэвхтэй захиалгын</li> <li>Идэвхтэй захиалгын түүх</li> </ul> | эсэгт таны оруулсан ханш нь та<br>н хойно байх <b>Цуцлах</b> гэсэн товчи                                                                                                    | арч биелээгүй<br>н дээр дарна. |

7,000 7,000

1

0 0% Цуцлах 📊

┣ АЛХАМ 4. Анхааруулгын самбар дээрх Тийм гэсэн товчин дээр дарж цуцална.

| 0.262         1,121,064,456           0.263         20,078,817           0.263         1,585,388,715           0.264         1,201,466,312           0.264         72,000,000           0.264         10,000,000           0.264         10,000,000 | 17:10:30<br>17:10:30<br>17:10:30<br>17:10:30<br>17:10:30<br>17:10:30<br>15:44:41 | 0 MNT Нийт<br>TRD Aвах                                                                                                    | 0 MNT                                                                  | 0.220 3<br>0.224 1<br>0.223 3<br>0.220 20<br>0.217 | 3,320.936 7,663.815<br>7,678.763 3,960.043<br>5,570.886 8,155.308<br>2,569.335 44,565.254<br>200.462 43.500 |
|----------------------------------------------------------------------------------------------------|----------------------------------------------------------------------------------|----------------------------------------------------------------------------------------------------|------------------------------------------------------------------------|----------------------------------------------------|----------------------------------------------------------------------------------------------------|
| Идэвхтэй захиалгын түүх<br>Огноо<br>2022-08-08 22:14:50                                                                                                    | Арилжааны түүх<br>Хослол<br>ОО ТRD/MNT                                           | < TRD/MNT ЗАХИАЛГА ЦУЦЛАХ<br>Тоо хэмжээ<br>Ханш<br>Нийт                                                                       | 7,000<br>1<br>7,000                                                    | Биеласан тоо, хамжаа<br>0<br>09                    | Үйлдэл<br>Цуцлах <mark>Ш</mark>                                                                             |
| 6 trade                                                                                                    | <b>КОМПАНИ</b><br>БИДНИЙ ТУХАЙ<br>ШИМТГЭЛ                                        | <ul> <li>Та энэ захиалгыг цуцлахдаа итгэлтэй байна</li> <li>Үгүй</li> <li>Мэдээ</li> <li>түгээмэл</li> <li>амиллая</li> </ul> | уу?<br>Тийн<br>Монгол Улс,<br>Улаанбаатар-210646,<br>Сухбаатар дуурэг, | ISO27001 CERTIFIED                                 |                                                                                                    |

Анхааруулга: Хэсэгчлэн биелэж байгаа захиалгыг цуцлах үед шимтгэл нь таны биелсэн хэмжээнд бодогдож, цуцалсан койн/төгрөг нь таны хэтэвчинд буцаж ордог. Цуцалсан захиалгын бичилтээ Захиалгын түүх хэсгээс харах боломжтой.

## 3. АРИЛЖАА БОЛОН ЗАХИАЛГЫН ТҮҮХ ШАЛГАХ

АЛХАМ 1. Trade.mn вэбээр хандан өөрийн бүртгэлээр нэвтэрч орно.

| Нэвтрэх                                                    |
|------------------------------------------------------------|
| Та доорх URL-р вэб хөтөчөөс орж байгааг сайтар шалгана уу! |
| ttps://trade.mn                                            |
| имэйл                                                      |
|                                                            |
| нууц үг                                                    |
| ····· Ø                                                    |
| Нууц үг мартсан?                                           |
| V I'm not a robot                                          |
|                                                            |
| Нэвтрэх                                                    |
|                                                            |

| DE.MN                                                         |                                          |                                   |                           | 41      |
|---------------------------------------------------------------|------------------------------------------|-----------------------------------|---------------------------|---------|
| <b>АЛХАМ 2. Арилжаа</b> цэсий                                 | іг сонгоно.                              |                                   |                           |         |
| <b>б trade</b> (арилжаа) тус                                  | СЛАМЖ ~ SAVINGS NFT <mark>( шинэ</mark>  | ::                                | Е хэтэвч 🙆                |         |
| АЛХАМ 3. Захиалгын түүх                                       | (/Арилжааны түүх                         | ГЭСЭН СОНГОЛТЫ                    | - сонгоно.                |         |
| Идэвхтэй захиалгууд Захиалгын                                 | <b>түүх</b> Арилжааны түүх               |                                   |                           |         |
| Хослол сонгох 🗸                                               | Огноо 🔄                                  |                                   | Хайх                      |         |
|                                                               |                                          |                                   |                           |         |
| Лдэвхтэй захиалгууд Захиалгын                                 | түүх Арилжааны түүх                      |                                   |                           |         |
| Хослол сонгох 🖍                                               | Огноо 🗐                                  |                                   | Хайх                      |         |
| АЛХАМ 4. Хослол хэсэгт<br>юмжтой.<br>АЛХАМ 5. Огноо хэсэгт та | та тухайн харахыг<br>а хайлтын хугацаага | хүссэн койны х<br>аа оруулах болс | ослолыг сонго:<br>эмжтой. | ж харах |
| АЛХАМ 6. Хайх товчин дэ                                       | ээр дарж түүхээ хай                      | іна.                              |                           |         |
| Идэвхтэй захиалгууд Захиалгын                                 | түүх Арилжааны түүх                      |                                   |                           | Y       |
| Хослол сонгох 🗸                                               | 2022/07/01 - 2022/08                     | 8/01                              | Хайх                      |         |
|                                                               |                                          |                                   |                           |         |
|                                                               |                                          | ы Биелсэн захи                    | алга болон Цу             | цалсан  |

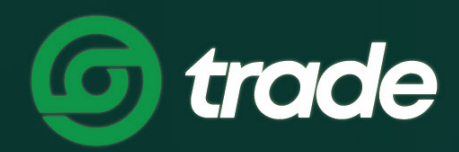

## ДИЖИТАЛ ЭКСЧЕЙНЖ МОНГОЛИА

# F.ХЭРЭГЛЭГЧИЙН ЕРӨНХИЙ МЭДЭЭЛЛИЙН ЦЭС АШИГЛАХ

# F.ХЭРЭГЛЭГЧИЙН ЕРӨНХИЙ МЭДЭЭЛЛИЙН ЦЭС АШИГЛАХ

## 1. ЕРӨНХИЙ МЭДЭЭЛЛЭЭ ХАРАХ

**) АЛХАМ 1. Trade.mn** вэбээр хандан өөрийн бүртгэлээр **нэвтэрч** орно.

|                                                                                                    | Та доорх URL-р взб хөтөчөөс орж байгааг сайтар шалгана уу!                                                                                                    |
|----------------------------------------------------------------------------------------------------|----------------------------------------------------------------------------------------------------|
|                                                                                                    | имэйл                                                                                                    |
|                                                                                                    | нууц үг                                                                                                    |
|                                                                                                    | Нууц үг мартсан?                                                                                                    |
|                                                                                                    | V I'm not a robot<br>reCAPTCHA<br>Privag- Team                                                                                                    |
|                                                                                                    | Нэвтрэх                                                                                                    |
|                                                                                                    |                                                                                                    |
|                                                                                                    | ал өөрийн буртгалтай <b>нарний насийг</b> сонго                                                                                                    |
| <b>ПХАМ 2. Профайл</b> зурган дээр дараа                                                                                                    | ад өөрийн бүртгэлтэй <b>нэрний цэсийг</b> сонго                                                                                                    |
| ПХАМ 2. Профайл зурган дээр дараа<br><b>() trade</b> арилжаа тусламж - savings                                                                                                   | ад өөрийн бүртгэлтэй <b>нэрний цэсийг</b> сонго<br>мт шиз : :::::::::::::::::::::::::::::::::                                                                                                    |
| ПХАМ 2. Профайл зурган дээр дараа<br><b>() trade</b> арилжаа тусламж - savings                                                                                                   | ад өөрийн бүртгэлтэй <b>нэрний цэсийг</b> сонгол                                                                                                    |
| ПХАМ 2. Профайл зурган дээр дараа<br><b> </b>                                                                                                    | ад өөрийн бүртгэлтэй <b>нэрний цэсийг</b> сонгол<br>NFT шиз<br>К Тайзаа урж<br>Найзаа урж<br>Найзаа урж<br>Найзаа урж<br>Дайзаа урж<br>Дайзаа урж<br>Дайзаа урж<br>Дайзаа урж<br>Дайзаа урж<br>Дайзаа урж |
| ПХАМ 2. Профайл зурган дээр дараа                                                                                                    | ад өөрийн бүртгэлтэй <b>нэрний цэсийг</b> сонгол                                                                                                    |
| ПХАМ 2. Профайл зурган дээр дараа<br><i>trade</i> арилжаа тусламк зайнос<br>Крипто арилжааг<br>минутын дотор                                                                     | ад өөрийн бүртгэлтэй <b>нэрний цэсийг</b> сонго                                                                                                    |
| ПХАМ 2. Профайл зурган дээр дараа<br><b>Trade</b> арилжа туламк зинов<br>Крипто арилжааг<br>минутын дотор<br>Вitcoin, Ethereum, BNB гэх мэт дэлхийн томоохон криптог худалдан ав | ад өөрийн бүртгэлтэй <b>нэрний цэсийг</b> сонго                                                                                                    |
| Пхам 2. Профайл зурган дээр дараа                                                                                                    | ад өөрийн бүртгэлтэй <b>нэрний цэсийг</b> сонгон                                                                                                    |
| Пхам 2. Профайл зурган дээр дараа                                                                                                    | ад өөрийн бүртгэлтэй <b>нэрний цэсийг</b> сонгол                                                                                                    |

**АЛХАМ 3. Ерөнхий** хэсэгт Хэрэглэгчийн хувийн мэдээлэл болон Дансны мэдээлэл харагдана. Үүнд:

- 1. Бүртгэл бүрэн баталгаажсан эсэх
- 2. Хэтэвчинд байгаа нийт койныг BTC, MNT байдлаар ойролцоох дүнгээр харуулна
- 3. График үзүүлэлтээр хэтэвчний үлдэгдэл харуулна
- 4. Хэтэвчинд байгаа койныг койн тус бүрээр харуулна

| Ерөнхий                                                            |                                     | Нүүр > Таны бүртгал                                                        |
|--------------------------------------------------------------------|-------------------------------------|----------------------------------------------------------------------------|
| 🗙 Ерөнхий                                                          |                                     |                                                                            |
| <ul> <li>Hyyunan&lt;</li> <li>Google Authenticator</li> </ul>      | О Баталгаажсан                      | № Монгол 👻                                                                 |
| 🔛 Дансны удирдлага<br>🖒 Найз урих                                  | Э Хэтэвчний уллэглэл                |                                                                            |
| <ul> <li>Идэвхтэй нэвтралтүүд</li> <li>Хэрэглэгчийн лог</li> </ul> | Хэрэглэгчийн үлдэгдэл               | ≈ 0.00003972 ВТС                                                           |
|                                                                    | Ойролцоо үлдэгдэл<br>таны хэтэвчинд | ≈ 2,986.92 MNT                                                             |
|                                                                    | 3                                   | <ul> <li>TRD 5,123.14906086</li> <li>BNB 0.00036</li> <li>IHC 0</li> </ul> |
|                                                                    |                                     | ECOIN 87.98864707                                                          |
|                                                                    | 1,316.65                            |                                                                            |
|                                                                    |                                     |                                                                            |
|                                                                    | боломжит үйлдлүүд                   |                                                                            |
|                                                                    | Орлого                              | Зарлага                                                                    |

## 2. НАЙЗАА УРИХ

**АЛХАМ 1. Trade.mn** вэбээр хандан өөрийн бүртгэлээр **нэвтэрч** орно.

| Нэвтрэх                                                                                           |  |
|---------------------------------------------------------------------------------------------------|--|
| Та доорх URL-р вэб хөтөчөөс орж байгааг сайтар шалгана уу!                                        |  |
| имайл<br>Hууц үг<br>Hyyц үг нартсан?<br>Min not a robot<br>Hyat pra<br>recAPTCHA<br>Rivery - Tems |  |

**АЛХАМ 2. Профайл** зурган дээр дараад **Найзаа урих** цэсийг сонгож Найз урих хуудсыг нээнэ.

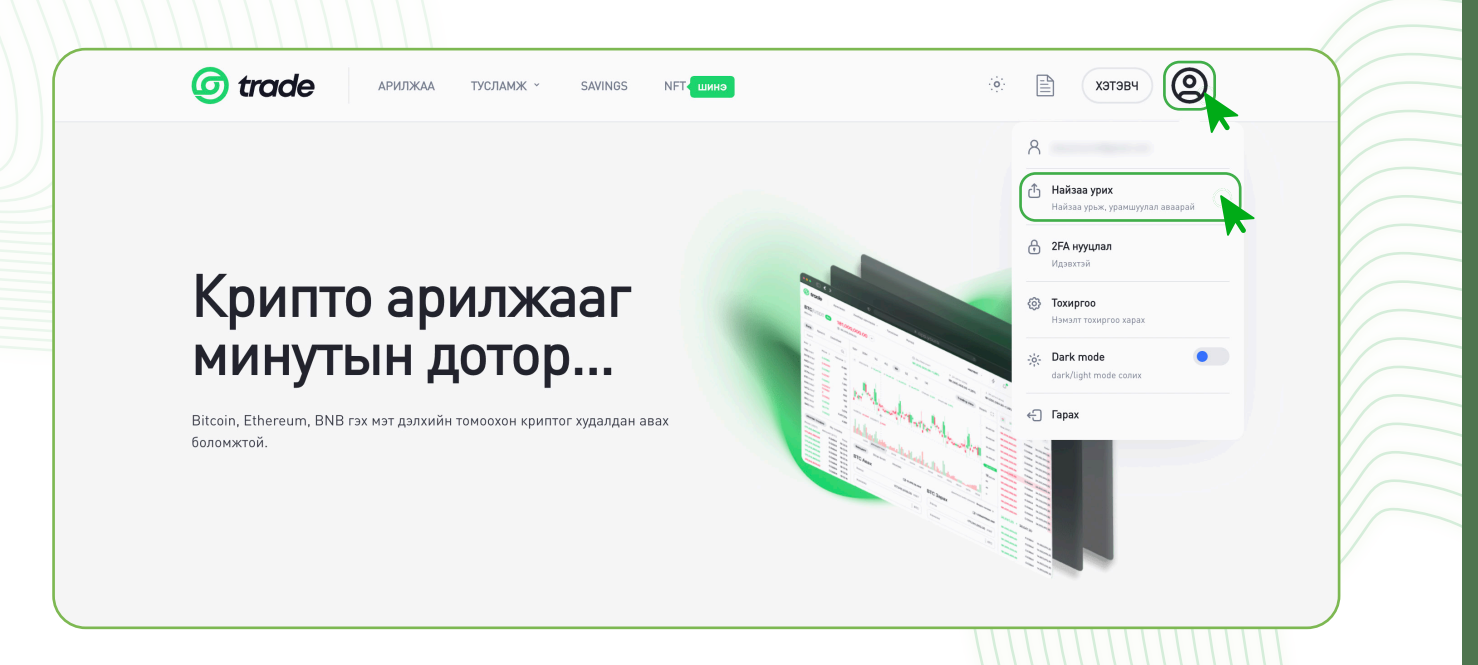

/!\

АЛХАМ 3. Бүртгэлгүй урих хүний имэйл хаягийг оруулж, Найз урих товчийг дарснаар оруулсан имэйл хаягруу урилга илгээгдэх болно.

46

| паиз урих                             | tille i tatat eletteri   |
|---------------------------------------|--------------------------|
|                                       |                          |
|                                       |                          |
| Я Еренхий                             |                          |
| Найзаа урьснаар та 1,000 TRD урамшуул | лын койн авах боломжтой. |
| រ៉ែមរិ Google Authenticator           |                          |
| Дансны удирдлага Найзаа уриад 1,000 - | ГRD цуглуулаарай         |
| Найз урих         УРИХ ХҮНИЙ ИМЭЙЛ    |                          |
| 📃 Идэвхтэй нэвтрэлтүүд                |                          |
| Д Хэрэглэгчийн лог                    | Найз урих                |

- » Урьсан хүн тань урилгын линк ашиглан бүртгэлээ бүрэн баталгаажуулснаар урамшууллын койн таны дансанд орох болно.
- » Таны урьсан найз илгээсэн линк дээр дарж бүртгүүлээгүй тохиолдолд таньд урамшууллын койн орохгүйг анхаарна уу.

## **3. GOOGLE AUTHENTICATOR ИДЭВХЖҮҮЛЭХ**

2FA/Two Factory Authentication/ буюу Google Authenticator нь хэрэглэгчийг гэрчлэх хоёр шатлалт хамгаалалтын функц бөгөөд таны мэдээллийг илүү аюулгүй болгох давхар хамгаалалтын систем юм.

**В АЛХАМ 1. Trade.mn** вэбээр хандан өөрийн бүртгэлээр **нэвтэрч** орно.

|      | Нэвтрэх                                                    |
|------|------------------------------------------------------------|
| Sec. | Та доорх URL-р вэб хетечеес орж байгааг сайтар шалгана уу! |
|      | https://trade.mn                                           |
|      | лйеми                                                      |
|      | нууц үг                                                    |
|      | Нууц үг мартсан?                                           |
|      | V I'm not a robot                                          |
|      | Нэвтрэх                                                    |

**АЛХАМ 2. Профайл зурган** дээр дараад **2FA нууцлал** цэсийг сонгож 2FA нууцлал хуудсыг нээнэ.

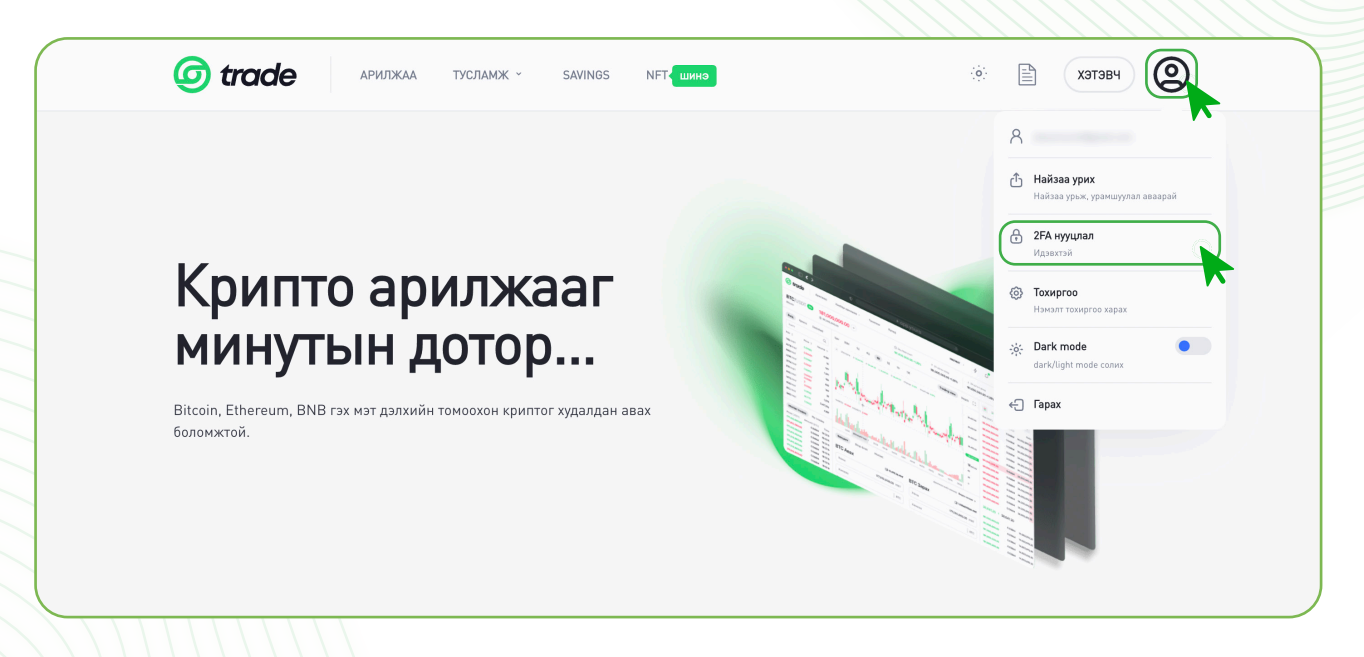

**АЛХАМ 3.** App Store болон Play store-с Google Authenticator апп-ыг татаж суулгана. 2FA хамгаалалтыг идэвхижүүлэхээс өмнө тухайн утасны үйлдлийн системээс хамааран доорх тохиргоог хийнэ.

| IOS                                        | ANDROID                                                                           |
|--------------------------------------------|-----------------------------------------------------------------------------------|
| 1. <b>Settings</b> -pyy opox               | 1. Settings-pyy opox                                                              |
| 2. General цэсийг сонгох                   | 2. General management цэсийг сонгох                                               |
| General >                                  | General management<br>Language and keyboard • Date and time                       |
| 3. Date & Time цэсийг сонгох               | 3. Date & Time цэсийг сонгох                                                      |
| Date & Time                                | Date and time                                                                     |
| 4. Set Automatically тохиргоог идэвхжүүлнэ | 4. Automatic date and time тохиргоог<br>идэвхжүүлнэ                               |
| 24-Hour Time                               | Automatic date and time<br>Use the date and time provided by your network.        |
|                                            | 5. Google Authenticator апп-руугаа орох.                                          |
| Set Automatically                          | Google Authenticator                                                              |
| Time Zone Ulaanbaatar                      | <ul> <li>» Settings</li> <li>» Time and correction</li> <li>» Sync now</li> </ul> |

**АЛХАМ 4.** QR кодыг Google Authenticator апп-ын Scan a QR code хэсэгт уншуулснаар Trade.mn-д нэвтрэх хамгаалалтын код үүснэ.

» Уг код нь 30 секунд тутамд шинэчлэгдэж байдгийг анхаараарай.

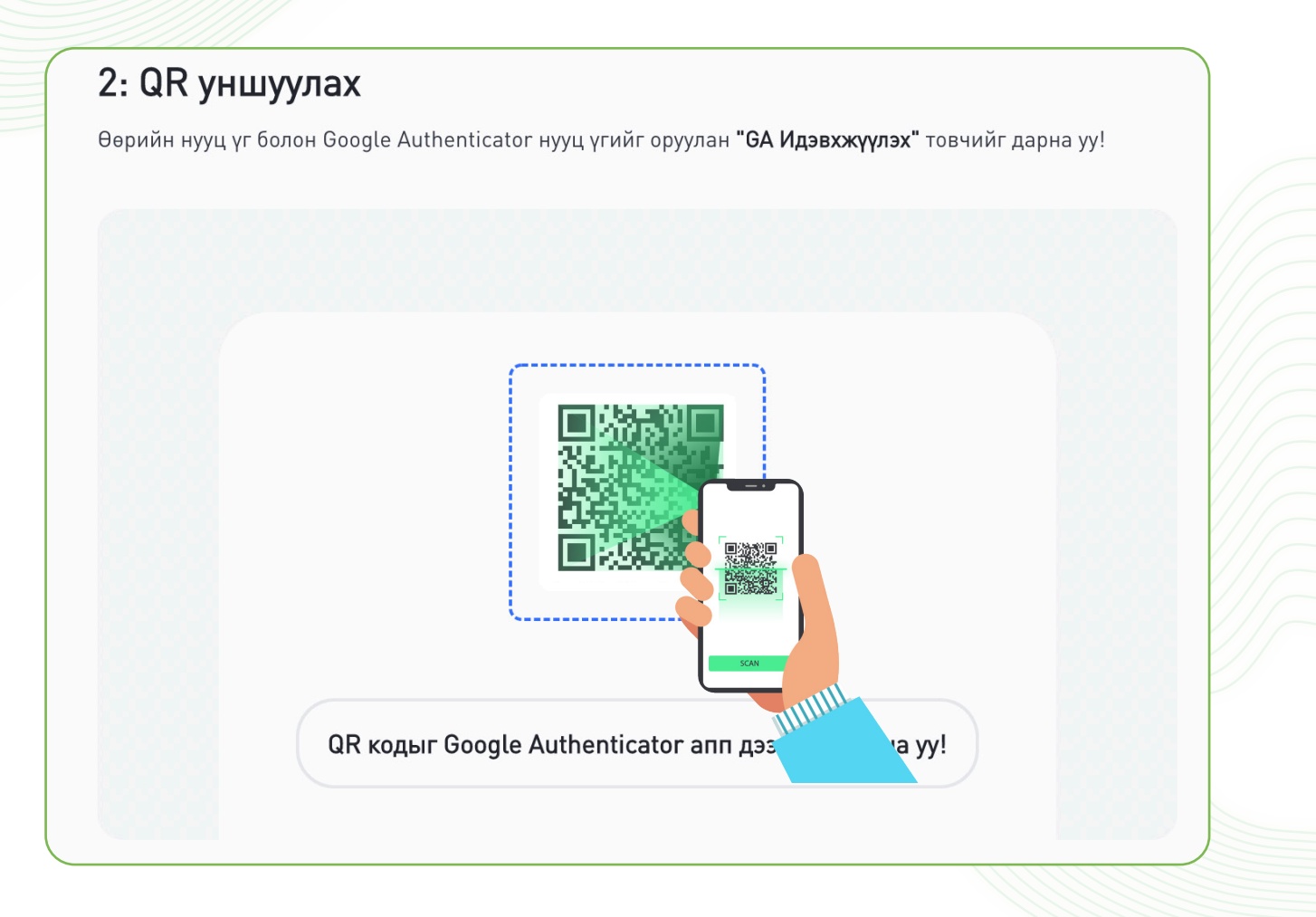

**) АЛХАМ 5.** Код хадгалах хэсэгт харагдаж буй сэргээх кодыг хадгалж авах.

- » 32 орон бүхий сэргээх кодыг хадгалж авсанаар 2FA хамгаалалт салсан тохиолдолд сэргээх боломжтой болно. 2FA хамгаалалт салах тохиолдлууд:
  - Утсаа алга болгох
  - Апп-аа устгах
  - Холболтоо устгах гэх мэт.

## 3: Код хадгалах

Та доорх сэргээх кодыг тэмдэглэж авна уу. Эргэн сэргээх үед хэрэглэгдэнэ.

JM3EOSSNJZDFEV22INBFIVKJKY

0

**АЛХАМ 6.** GA Идэвхжүүлэлт.

- 1. Нууц үг хэсэгт нэвтрэх нууц үгээ хийнэ.
- 2. GA код хэсэгт Google Authenticator апп дээрх холболт үүссэн 6 оронтой кодыг хийнэ.
- 3. GA идэвхжүүлэх товчин дээр дарна.

| 4: GA Идэвхжүүлэх                                                                                                    |                                                                                                    |
|----------------------------------------------------------------------------------------------------|----------------------------------------------------------------------------------------------------|
| Өөрийн нууц үг болон Google Authenticator нууц үгий                                                                                     | і́г оруулан <b>"GA Идэвхжүүлэх"</b> товчийг дарна уу!                                                                          |
|                                                                                                    | 2                                                                                                    |
| Нууц үі                                                                                                    | да код                                                                                                    |
|                                                                                                    | 123456                                                                                                    |
| GA Идэвхжүүлэх 3                                                                                                    |                                                                                                    |
| Хэрэв 2FA хамгаалалт идэвхжүү.<br>Та өөрийн нууц үг болон кодоо д<br>өөрийн нэвтрэх нууц үг болон тө<br>зааврын дагуу шалгаж, тохируулн | лэхэд "Хүсэлтийг биелүүлж чадсангүй,<br>ахин шалгана уу" гэсэн алдаа гарвал та<br>эхөөрөмжийн цагийн тохиргоог дараах<br>а уу. |
| IOS                                                                                                    | ANDROID                                                                                                    |
| 1. Settings-pyy opox                                                                                                    | 1. Settings-pyy opox                                                                                                    |
| 2. General цэсийг сонгох                                                                                                    | 2. General management цэсийг сонгох                                                                                            |
| General >                                                                                                    | General management<br>Language and keyboard • Date and time                                                                    |
| 3. Date & Time цэсийг сонгох                                                                                                    | 3. Date & Time цэсийг сонгох                                                                                                   |
| Date & Time >                                                                                                    | Date and time                                                                                                    |
| 4. Set Automatically тохиргоог идэвхжүүлнэ                                                                                              | 4. Automatic date and time тохиргоог<br>идэвхжүүлнэ                                                                            |
| 24-Hour Time                                                                                                    | Automatic date and time<br>Use the date and time provided by your network.                                                     |
|                                                                                                    | 5. Google Authenticator апп-руугаа орох.                                                                                       |
| Set Automatically                                                                                                    | Google Authenticator                                                                                                    |
| Uraanbaatar                                                                                                    | <ul> <li>» Settings</li> <li>» Time and correction</li> <li>» Sync now</li> </ul>                                              |

## 4. GOOGLE AUTHENTICATOR ЦУЦЛАХ

**АЛХАМ 1. Trade.mn** вэбээр хандан өөрийн бүртгэлээр **нэвтэрч** орно.

| Нэвтрэх                                                    |
|------------------------------------------------------------|
| Та доорх URL-р вэб хөтөчөөс орж байгааг сайтар шалгана уу! |
| https://trade.mn                                           |
| имайл                                                      |
|                                                            |
| нууц үг                                                    |
| Нууц үг мартсан?                                           |
| V I'm not a robot                                          |
| Нэвтрэх                                                    |
|                                                            |

**АЛХАМ 2. Профайл зурган** дээр дараад **2FA нууцлал** цэсийг сонгож 2FA нууцлал хуудсыг нээнэ.

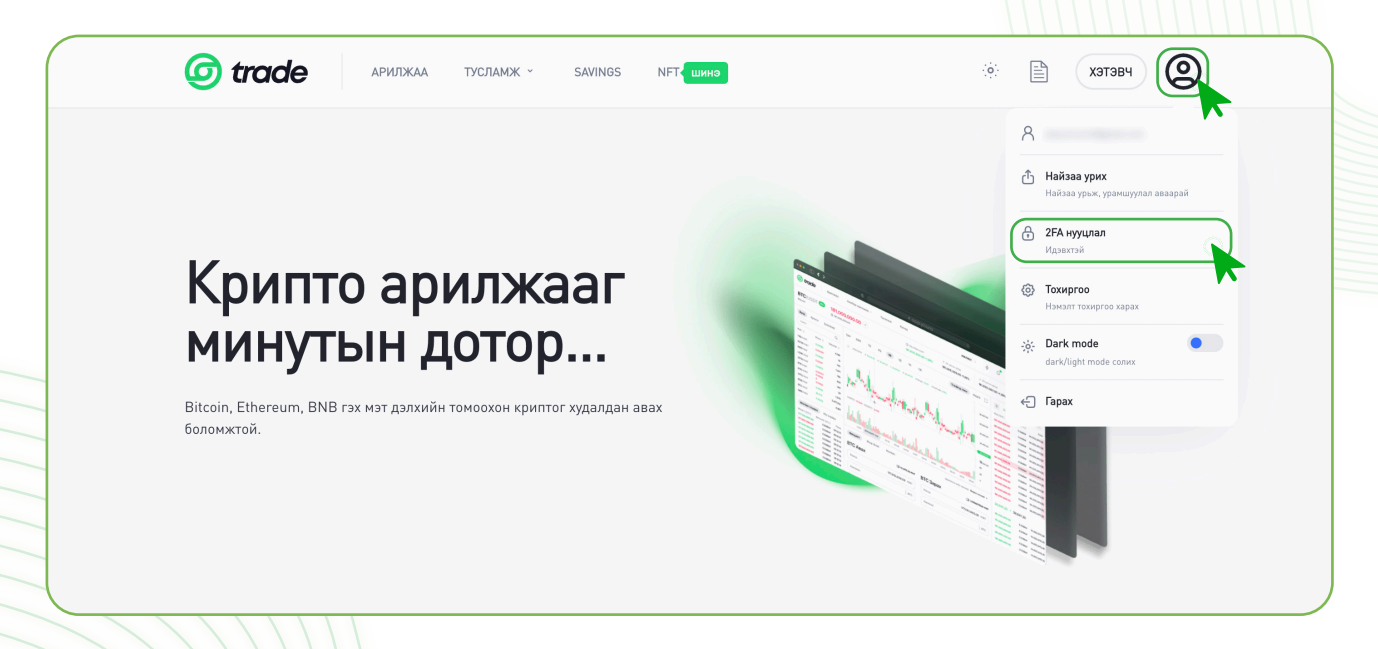

**) АЛХАМ 3.** 2FA тохиргоо идэвхгүй болгох.

- 1. Нууц үг хэсэгт нэвтрэх нууц үгээ хийнэ.
- 2. GA код хэсэгт Google Authenticator апп дээрх холболт үүссэн 6 оронтой кодыг хийнэ.
- 3. GA идэвхгүй болгох товчин дээр дарна.

| ZFA ТОХИРГОО                                | Нүүр ➤ Таны бүрттэл                                                                                                    |
|---------------------------------------------|----------------------------------------------------------------------------------------------------|
|                                             |                                                                                                    |
| Я Еренхий                                   |                                                                                                    |
| 🕀 Нууцлал                                   | GA Идэвхтэй                                                                                                    |
| ີ[ມາ] Google Authenticator                  | Хэрэв та GA тохиргоог болиулахыг хүсэж байвал өөрийн нууц үг болон <b>Google Authenticator</b> нууц үгийг оруулан <b>"GA<br/>Идэвхгүй болгох"</b> товчийг дарна уу!                                                                                                    |
| 🕗 Дансны удирдлага                          |                                                                                                    |
| 🖒 Найз урих                                 | GA Xaax<br>Өөрийн нууц үг болон Google Authenticator нууц үгийг оруулан "GA Идэвхгүй болгох" товчийг дарна уу!                                                                                                    |
| 🔲 Идэвхтэй нэвтрэлтүүд                      |                                                                                                    |
| Д Хэрэглэгчийн лог                          | Нууц үг         GA КОД           1         Солонисти Солонисти Солони Солони Солони Солонии Солонисти Солони |
| (                                           | 3 GA Идэвхгүй болгох                                                                                                    |
|                                             |                                                                                                    |
| Анхааруулга: 2FA хам<br>байдаг. Хэрэв та 2F | мгаалалтыг заавал идэвхжүүлсэн байх шаардлаг<br>А хамгаалалтаа идэвхжүүлээгүй бол зарлага х                                                                                                    |

## 5. ИМЭЙЛЭЭР GOOGLE AUTHENTICATOR ЦУЦЛАХ ХҮСЭЛТ ИЛГЭЭХ

Өөрийн бүртгэл рүү нэвтэрч чадахгүй байгаа бол өөрийн бүртгэлтэй имэйл хаягаас Support@trade.mn имэйл рүү 2FA хамгаалалтаа цуцлах хүсэлт илгээх боломжтой.

Хүсэлтдээ дараах мэдээллийг хавсарган илгээх шаардлагатай.

- » Иргэний үнэмлэхний нүүр, ар талын зураг
- » Сэргээх код (анх 2FA кодыг идэвхжүүлэх үед сануулсан 32 орон бүхий код)

Хэрвээ сэргээх кодоо тэмдэглэж аваагүй бол доорх мэдээллүүдийг хавсаргасан байх шаардлагатай.

- » Иргэний үнэмлэхний нүүр, ар талын зураг
- » Trade.mn дээрх бүртгэлтэй утасны дугаар
- » Trade.mn дээрх хамгийн сүүлд хийсэн гүйлгээний мэдээлэл
- » Иргэний үнэмлэхээ бариад хажууд нь цаасан дээр Trade.mn, тухайн өдрийн огноо, гарын үсгээ бичээд хамт барьсан селфи зураг

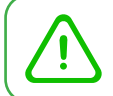

Анхааруулга: Таны илгээсэн хүсэлтийг манайх хүлээн авч 24 цагийн дотор хариу өгөх болно.

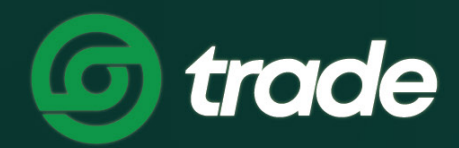

## ДИЖИТАЛ ЭКСЧЕЙНЖ МОНГОЛИА

# G.SAVINGS ҮЙЛЧИЛГЭЭ АШИГЛАХ

TRADE.MN

# G.SAVINGS ҮЙЛЧИЛГЭЭ АШИГЛАХ

Хэрэглэгч та манай биржээс санал болгож буй сонголтуудаас өөрт тохирохыг сонгон үйлчилгээг идэвхжүүлснээр Savings үйлчилгээний хугацаа дуусах хүртэл виртуал хөрөнгөө ашиглах боломжгүй байдлаар өөрийн хэтэвчинд хадгалах юм. Үйлчилгээний хугацаа дуусахад таны хэтэвчинд хадгалсан виртуал хөрөнгө болон үйлчилгээний хугацаанд ноогдох хувь хэмжээгээр урамшуулал нэмэгдэж орно.

**АЛХАМ 1.** Trade.mn вэбээр хандан өөрийн бүртгэлээр **нэвтэрч** орно.

| Нэвтрэх                                                    |
|------------------------------------------------------------|
| Та доорх URL-р вэб хөтөчөөс орж байгааг сайтар шалгана уу! |
| имайл                                                      |
| нууц үг                                                    |
| Hyyų yr мартсан?                                           |
| reCAPTCHA<br>Provey-Toma<br>Habitpax                       |
|                                                            |

AЛХАМ 2. Savings товчин дээр дарж Savings хуудсыг нээнэ.

| 🥝 tra                   | <b>de</b> арил | іжаа тус. | IAMЖ ~ SAVINGS NFT ШИНЭ                                                                                         |                          |            |                             | хэтэ                         | <sup>34</sup> ②         |
|-------------------------|----------------|-----------|----------------------------------------------------------------------------------------------------|--------------------------|------------|-----------------------------|------------------------------|-------------------------|
| MNT TRD                 | MONT USDT      |           | TRD/MNT         0.267           Digital Exchange Coin         Сүүлийн ханш                                      | <b>24ц дээд</b><br>0.273 |            | <b>24ц доод</b><br>0.265    | <b>24ц хэмж</b><br>3,352,283 | ээ <b>(TRD)</b><br>.583 |
| Хайлт                   |                | ٩         |                                                                                                    |                          |            |                             |                              |                         |
| Кослол                  | Ханш           | Өөрчлөлт  |                                                                                                    | TRADINGVIEW              | DEPTH      | Үнэ                         | Хэмжээ                       | Нийт                    |
|                         | 0.247          | .1 1196   | 5M 15M 30M 1H 4H 8H 1D                                                                                          |                          | к л<br>И У | 0.298                       | 142.491                      | 42.462                  |
|                         | 128            | -0.38%    | TPD-MNT, 8b 0,00 27 H0 27 L0 27 C0 27, 0.01 ( 2.20%)                                                            |                          |            | 0.294                       | 22,596.000                   | 6,643.224               |
| SPC/MNT                 | 0.128          | 7.65%     | 1 ND-MINT BIT 0 00.27 H0.27 E0.27 C0.27 -0.01 (-2.20%)                                                          |                          |            | 0.290                       | 1,246,052.000                | 361,355.080             |
|                         | 0.1501         | 0%        |                                                                                                    |                          |            | 0.289                       | 1,000,000.000                | 289,000.000             |
| DC/MNT                  | 0.789          | 20.46%    |                                                                                                    |                          |            | 0.283                       | 90,000.000                   | 25,470.000              |
| USDT/MNT                | 3.190          | 0.22%     | The second second second second second second second second second second second second second second second se |                          |            | 0.280                       | 11,606.908                   | 3,249.934               |
| BTC/MNT                 | 74.001.506     | -1.33%    |                                                                                                    |                          |            | 0.279                       | 1,897,058.708                | 529,279.380             |
| ETH/MNT                 | 5 222 224 26   | 1.01%     |                                                                                                    |                          |            | 0.278                       | 5,079,263.307                | 1,412,035.199           |
| BNB/MNT                 | 1.019.800      | 1.98%     |                                                                                                    |                          |            | 0.277                       | 1,702,878.096                | 471,697.233             |
| GALA/MNT                | 130            | 0%        |                                                                                                    | alla um                  |            | 0.276                       | 539,000.000                  | 148,764.000             |
| SAND/MNT                | 4.500          | 0%        |                                                                                                    |                          | 0.27       | 0.275                       | 252,362.779                  | 69,399.764              |
| MANA/MNT                | 2.750          | 0%        |                                                                                                    |                          |            | 0.274                       | 340,000.000                  | 93,160.000              |
| SOL/MNT                 | 118.001        | 0%        |                                                                                                    | H 1 1                    |            | 0.273                       | 111,378.974                  | 30,406.460              |
|                         |                |           |                                                                                                    |                          |            | 0.272                       | 100,000.000                  | 27,200.000              |
|                         |                |           | Volume 492.919K                                                                                                 |                          |            | 0.271                       | 102,000.000                  | 27,642.000              |
| Биелсэн захиалг<br>Ханш | ууд            | Огноо     |                                                                                                    | 4.1                      | 10M        | 0.270<br>Сүүлийн ханш 0.267 | 100,347.388                  | еерчлелт -1.119         |
| 0.267                   | 1 972 000      | 12-36-45  | Indian and a shirt for a shirt                                                                                  | 11.11.11.1               | ~          | 0.267                       | 35.094.961                   | 9,370.355               |
| 0.270                   | 2.242.222      | 12:09:24  | 11 16 21 26 Aug                                                                                                 | 6 11                     | Ŷ          | 0.265                       | 35 183 110                   | 9 323 524               |

**АЛХАМ 3.** Өөрийн savings хийхийг хүссэн криптовалют дээрх **Хадгалах** товчин дээр дарна.

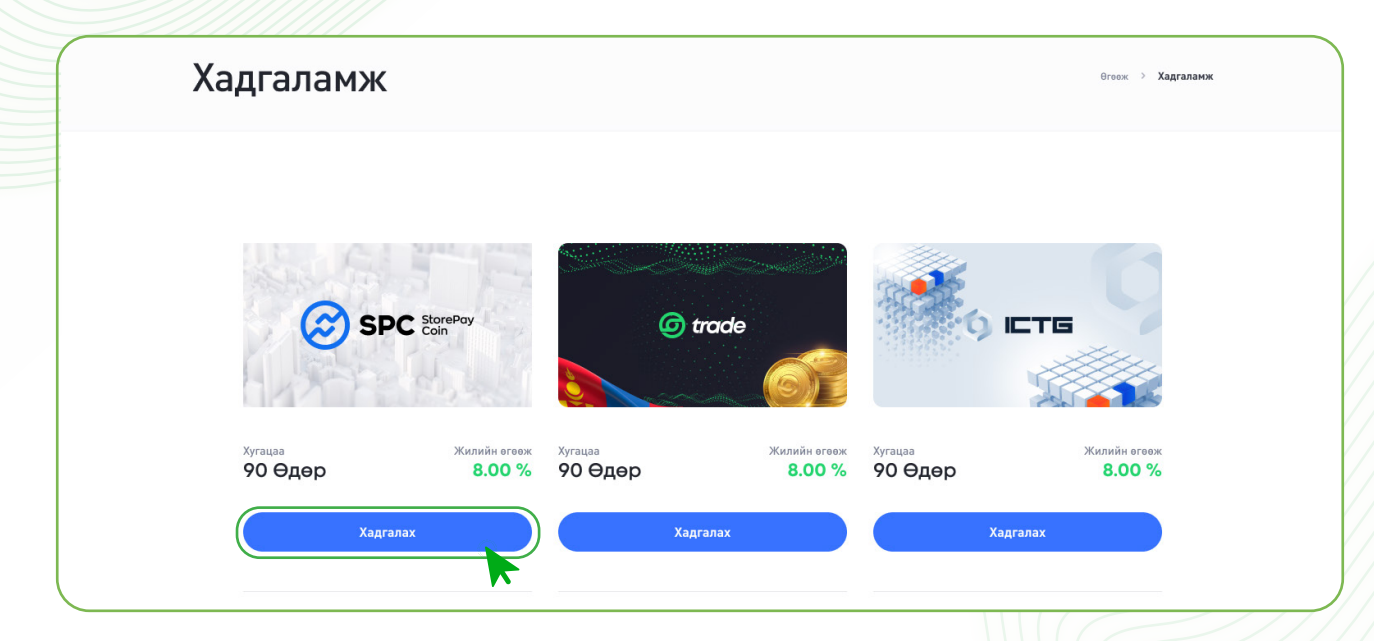

🍃 АЛХАМ 4. Хэмжээ болон хугацааг сонгож Savings хийнэ.

- 1. Хослол сонгоно уу хэсэгт saving хийхийг хүссэн криптовалютаа сонгоно.
- 2. Хэмжээ хэсэгт savings хийхийг хүсэж байгаа хэмжээгээ оруулна.
- 3. Хугацаа хэсгээс хадгалахыг хүсэж байгаа хугацаагаа сонгоно.
- 4. Үйлчилгээний нөхцөлийг уншиж танилцаад зөвшөөрч байгаа бол зөвлөнө.
- 5. Хадгалья товчин дээр дарна.

|               | хослол сонгоно уу                            |                                                   |               |            |
|---------------|----------------------------------------------|---------------------------------------------------|---------------|------------|
|               | SPC MNT                                      | ~                                                 | 1144          |            |
|               |                                              |                                                   |               |            |
| Ø             | хэмжээ                                       |                                                   | 6             |            |
| (2            | Бага хэмжээ 40000 SPC                        | MAX                                               |               | Aller      |
| LAX PERSON    | Боломжит: 0.00 SPC                           |                                                   |               |            |
|               | хугацаа                                      |                                                   |               |            |
| 1 жилд / 4.8% | 1 CAP 2 CAP                                  | 3 CAP 6 CAP                                       | жилд / 10.8%  |            |
| SPC хадгаламж | Нийт хүү                                     | 18%                                               | CTG хадгаламж |            |
| Storepay      | 2020/12 1 өдрийн хүү                         | 0.0020833 SPC                                     | T Group       | 2020/12/12 |
|               | Эхлэх хугацаа:                               | 2022-01-06 15:45:42                               |               |            |
|               | Дуусах хугацаа:                              | 2022-01-06 15:45:42                               |               |            |
|               |                                              |                                                   |               |            |
| 4             | Би бүртгүүлэх Үйлчил<br>байгаа ба 18 наснаас | <b>гээний нөхцөл</b> -ийг зөвшөөрж<br>дээш болно. |               |            |
|               |                                              |                                                   |               |            |
| (5            | Xa                                           | дгалья                                            |               |            |

Анхааруулга: Savings хийх боломжтой хамгийн бага хэмжээг сайн хараарай. Мөн хугацаа дуусахаас өмнө savings үйлчилгээг цуцласан тохиолдолд өгөөж бодогдохгүй болохыг анхаарна уу.

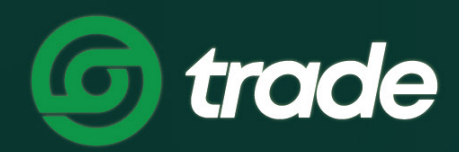

## ДИЖИТАЛ ЭКСЧЕЙНЖ МОНГОЛИА

# Н.ТУСЛАМЖ ЦЭС АШИГЛАХ

# Н.ТУСЛАМЖ ЦЭС АШИГЛАХ

## 1. ТҮГЭЭМЭЛ АСУУЛТУУД

АЛХАМ І. Тусламж товчийг дараад Түгээмэл асуултууд цэсийг сонгоно.

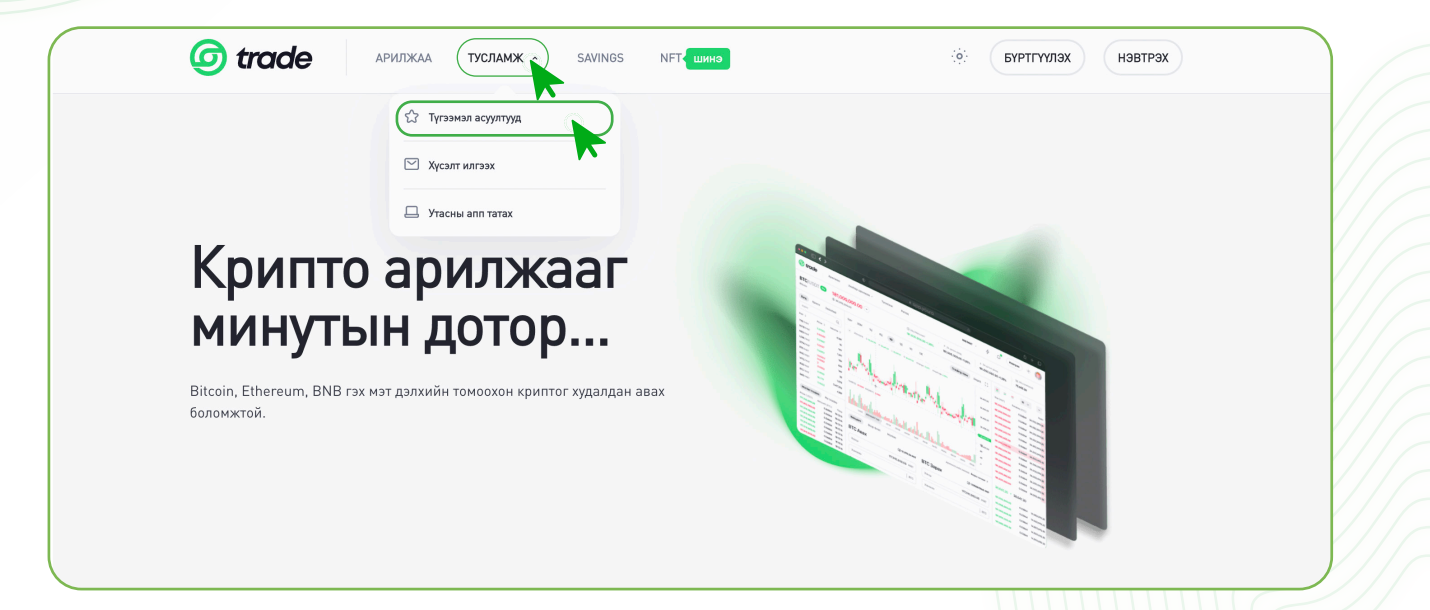

**АЛХАМ 2.** Түгээмэл асуулт хариултууд гарч ирэх бөгөөд өөрт хэрэгтэй хэсгийг сонгож асуултандаа хариугаа аваарай.

|   | Түгээмэл асуулт хариултууд                                                 |   |
|---|----------------------------------------------------------------------------|---|
|   | <b>Эхлэл</b> Бэталгаажуулалт Орлого Зарлага Арилжаа Данс Нууцлал Хэрэглэгч |   |
| C | 1 Trade.mn хэрхэн ажилладаг вэ?                                            | • |
| C | 2 Крипто валют гэж юу вэ?                                                  | • |
| ( | 3 Цахим хэтэвч гэж юу вэ?                                                  | ~ |
|   |                                                                            |   |

## 2. Хэрэглэгчийн хүсэлт илгээх

**В АЛХАМ 1.** Trade.mn вэбээр хандан өөрийн бүртгэлээр **нэвтэрч** орно.

| Нэвтрэх                                                    |
|------------------------------------------------------------|
| Та доорх URL-р вэб хөтөчөөс орж байгааг сайтар шалгана уу! |
| имзйл                                                      |
| нууц үг.                                                   |
| Нууц үг мартсан?                                           |
| Нэвтрэх                                                    |

**АЛХАМ 2. Тусламж** товчийг дараад **Хүсэлт** илгээх цэсийг сонгоно.

| <complex-block></complex-block>                                                                                                    | ති Түгээм<br>ල жүсэлт                                          | эл асуултууд                                        |          |                                                                                                    |
|----------------------------------------------------------------------------------------------------|----------------------------------------------------------------|-----------------------------------------------------|----------|----------------------------------------------------------------------------------------------------|
|                                                                                                    | Крипто ари                                                     | илжааг                                              |          |                                                                                                    |
| M 3. Шинээр хүсэлт илгээх товчин дээр дарна.<br>Trade анижа толамж залка ктенко $in$ $in$ $in$ $in$ $in$ $in$ $in$ $in$                                                                                                    | и и и и и и и и и и и и и и и и и и и                          | ОТОР<br>омоохон криптог худалдан авах               |          |                                                                                                    |
| Image: Second and the second and the second and t |                                                                |                                                     |          |                                                                                                    |
| ХүСЭЛТИЙН ТҮҮХ<br>(Шинээр хүсэлтийн түүх<br>Телев сонгох • Хайлт Q                                                                                                    | М 3. Шинээр хүсэл                                              | <b>тт илгээх</b> товчин дээ)                        | о дарна. |                                                                                                    |
| Шинээр хүсэлт илгээх                                                                                                    | М 3. Шинээр хүсэл<br>() trade арилжаа                          | ТТ ИЛГЭЭХ ТОВЧИН ДЭЭ<br>тусламж - savings NFT шинэ  | о дарна. | е 🖹 хэтэвч 🧕                                                                                                    |
|                                                                                                    | М 3. Шинээр хүсэл<br><b>© trade</b> арилжаа<br>Хүсэлтийн түүх  | ТТ ИЛГЭЭХ ТОВЧИН ДЭЭ<br>тусламж ~ savings nft шинэ  | о дарна. | с хэтэвч Ососоналийн түүх                                                                                                    |
| Телев Гарчиг Терел Сүүлд хандсан огноо Огноо                                                                                                    | М 3. Шинээр хүсэл<br><b>() trade</b> арилжаа<br>Хүсэлтийн түүх | ТТ ИЛГЭЭХ ТОВЧИН ДЭЭ)<br>тусламж - savings nft шинэ | о дарна. | <ul> <li>с</li> <li>с</li> <li>хэтэвч</li> <li>с</li> <li>с</li> <li>туслаюк &gt; Хусэлтийн түүх</li> <li>хайлт</li> <li>Q</li> </ul> |

болно.

АЛХАМ 4. Шаардлагатай мэдээллийг оруулаад, хүсэлтээ илгээнэ.

- 1. Таны холбогдож буй ерөнхий шалтгаан хэсгээс шалтгаанаа сонгоно.
- 2. Хүсэлтийн төрөл сонгох хэсгээс төрлөө сонгоно
- **3. Хүсэлтийн гарчиг** хэсэгт тухайн бичих гэж байгаа асуудалтайгаа холбоотой гарчигаа бичиж үлдээнэ.
- 4. Тайлбар хэсэгт өөрт гарсан асуудлаа товч тодорхой бичиж үлдээнэ.
- 5. Хэрэв файл нэмэх шаардлагатай байгаа бол **Файл хуулах** товчин дээр дарж өөрийн төхөөрөмж дээрээс файлаа сонгон нэмж оруулна.
- 6. I'm not a robot хэсгийг зөвлөж Илгээх гэсэн товчин дээр дарж хүсэлтээ илгээнэ.
- 7. Илгээх товчин дээр дарж хүсэлтийг илгээнэ.

| Хусэлт илгэ | ЭХ                                                                                                    | Тусламж 🔅 Хүсэлт илгээх |
|-------------|----------------------------------------------------------------------------------------------------|-------------------------|
|             |                                                                                                    |                         |
|             |                                                                                                    |                         |
|             |                                                                                                    |                         |
|             | Анхааруулга                                                                                                    |                         |
|             | <ul> <li>Хүсэлтийг хүлээн авсан тухай мэдэгдэл болон хүсэлтийн хариуг<br/>таны бүртгэлтэй имэйл рүү илгээнэ. Хүсэлтээ дэлгэрэнгүй</li> </ul> |                         |
|             | тодорхойлж илгээвэл шийдвэрлэх хугацаа хурдан байна.                                                                                         |                         |
|             |                                                                                                    |                         |
|             | таны холбогдож буй ерөнхий шалтгаан                                                                                                    |                         |
|             | Сонгоно уу                                                                                                    |                         |
| G           | хүсэлтийн төрөл сонгох                                                                                                    |                         |
| (2          | Сонгоно уу                                                                                                    |                         |
|             | хүсэлтийн гарчиг                                                                                                    |                         |
| 3           | Гарчиг                                                                                                    |                         |
|             | тайлбар                                                                                                    |                         |
| 4           | Тайлбараа энд оруулна уу                                                                                                    |                         |
|             |                                                                                                    |                         |
|             |                                                                                                    |                         |
|             | อาร์กา อาร์กายของ                                                                                                    |                         |
| G           |                                                                                                    |                         |
| 5           | Файл хуулах                                                                                                    |                         |
|             | ФАЙЛ 2 - ФАЙЛ НЭМЭХ                                                                                                    |                         |
|             | Файл хуулах                                                                                                    |                         |
|             | ФАЙЛ 3 - ФАЙЛ НЭМЭХ                                                                                                    |                         |
|             | Файл хилах                                                                                                    |                         |
|             |                                                                                                    |                         |
| 6           | i'm not a robot                                                                                                    |                         |
| C           | reCAPTCHA<br>Privacy - Tema                                                                                                    |                         |
|             |                                                                                                    |                         |
|             | VDII 39X                                                                                                    |                         |

Анхааруулга: Таны илгээсэн хүсэлтийг 24 цагийн дотор хүлээн авч хариу өгөх

#### 3. Утасны апп татах

АЛХАМ І. Тусламж товчийг дараад Утасны апп татах цэсийг сонгоно.

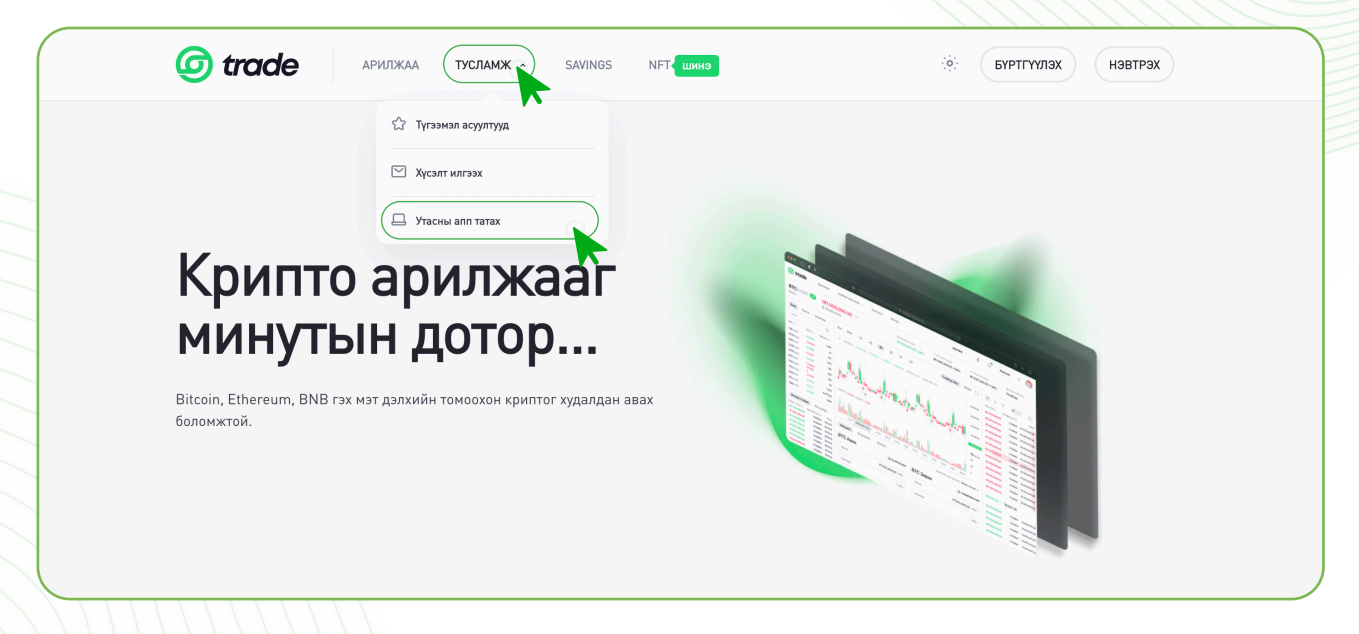

**АЛХАМ 2.** Таныг App store/Play store хуудсанд авчрах бөгөөд **Get/Download** товчин дээр дарж татна.

| ☆ Discover | Digital Exc<br>Designed fo | <b>change Mongolia</b><br>r iPad. Not verified for macOS. |                               |                      |
|------------|----------------------------|-----------------------------------------------------------|-------------------------------|----------------------|
| 🏂 Arcade   | GET                        |                                                           |                               |                      |
| 🔗 Create   |                            | <b>`</b>                                                  |                               |                      |
| 🛿 Work     | AGE                        | CHART                                                     | DEVELOPER                     | LANGUAGE             |
| 🦻 Play     | <b>4+</b><br>Years Old     | Finance                                                   | Digital Exchange Mongolia LLC | <b>EN</b><br>English |
| >> Develop |                            |                                                           |                               |                      |
| Categories |                            |                                                           |                               |                      |
| り Updates  | - Хараглагч                | н жаатрах                                                 | <u>10</u> Таны хэтэвч         |                      |
|            |                            |                                                           | 548,290.98<br>•• accessed th  | mat<br>O             |
|            |                            |                                                           |                               |                      |
|            | <u> </u>                   |                                                           |                               | BAG goodgali over    |
|            |                            |                                                           |                               |                      |
|            |                            |                                                           | Barrow At                     | 0.0001602            |
|            |                            |                                                           | © CN0                         |                      |
|            |                            |                                                           |                               |                      |
|            |                            |                                                           |                               |                      |

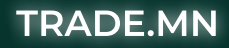

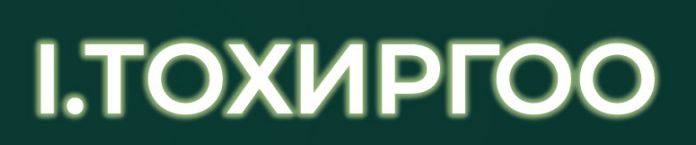

ДИЖИТАЛ ЭКСЧЕЙНЖ МОНГОЛИА

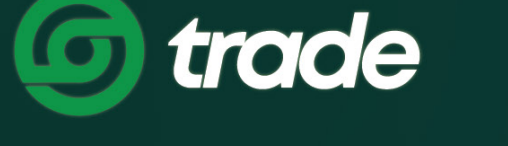

Ι.ΤΟΧИΡΓΟΟ

## 1. НЭВТРЭХ НУУЦ ҮГЭЭ СОЛИХ

**)** АЛХАМ 1. Trade.mn вэбээр хандан өөрийн бүртгэлээр нэвтэрч орно.

| and the second second se                                                                                                    | пэвтрэх                                                    |
|----------------------------------------------------------------------------------------------------|------------------------------------------------------------|
|                                                                                                    | Та доорх URL-р вэб хөтөчөөс орж байгааг сайтар шалгана уу! |
|                                                                                                    | имэйл                                                      |
| and the second second sec | нолгі м.                                                   |
|                                                                                                    | Нууц үг мартсан?                                           |
|                                                                                                    | V I'm not a robot                                          |
|                                                                                                    | Privagi - Tema                                             |
|                                                                                                    | Нэвтрэх                                                    |
|                                                                                                    |                                                            |
|                                                                                                    |                                                            |
|                                                                                                    |                                                            |
| КАМ 2. Профайл зурган дээр дара                                                                                                    | аад <b>Тохиргоо</b> цэсийг сонгоно.                        |
| КАМ 2. Профайл зурган дээр дара                                                                                                    | аад <b>Тохиргоо</b> цэсийг сонгоно.                        |
| КАМ 2. Профайл зурган дээр дара<br><i>o trade</i> арилжаа тусламж - savings                                                                                                    | аад <b>Тохиргоо</b> цэсийг сонгоно.                        |
| САМ 2. Профайл зурган дээр дара                                                                                                    | аад <b>Тохиргоо</b> цэсийг сонгоно.                        |
| САМ 2. Профайл зурган дээр дара<br>() trade арилжаа тусламк - savings<br>Крипто арилжааг                                                                                                    | аад <b>Тохиргоо</b> цэсийг сонгоно.                        |
| САМ 2. Профайл зурган дээр дара<br>Trade анилка тусламк savings<br>Крипто арилжааг<br>минутын лотор                                                                                                    | аад Тохиргоо цэсийг сонгоно.                               |
| КАМ 2. Профайл зурган дээр дара<br><i>trade</i> арилжа тусламк заликоз<br>Крипто арилжааг<br>минутын дотор                                                                                                    | аад <b>Тохиргоо</b> цэсийг сонгоно.                        |
| САМ 2. Профайл зурган дээр дара<br>Trade анлжа тусламж зиноз<br>Крипто арилжааг<br>инутын дотор<br>Вitcoin, Ethereum, BNB гэх мэт дэлхийн томоохон крилтог худалдан аваж<br>боломжтой.                                                                                                    | аад Тохиргоо цэсийг сонгоно.                               |

TRADE.MN

**АЛХАМ 3.** Нэвтрэх нууц үг хэсэг дээрх **Солих** товчин дээр дарна.

| Нууцлал                       |                    | Нүүр 🗲 Таны бүртгэл |
|-------------------------------|--------------------|---------------------|
|                               |                    |                     |
| 8 Еренхий                     |                    |                     |
| 🔂 Нууцлал                     | Нууцлалын тохиргоо |                     |
| ប្រាះ្វិ Google Authenticator | Нэвтрэх нууц үг    | Солих               |
| 🖾 Дансны удирдлага            | Гар утасны дугаар  | солих               |
| 🖒 Найз урих                   | И-мэйл хаяг        | солих               |
| 🔲 Идэвхтэй нэвтрэлтүүд        | Хадгалсан хаягууд  | солих               |
| Хэрэглэгчийн лог              |                    |                     |
|                               |                    |                     |
|                               |                    |                     |

**АЛХАМ 4.** Одоо ашиглаж буй нууц үг болон шинэ нууц үгээ оруулж нууц үгээ шинэчилнэ.

- 1. Одоо ашиглаж буй нууц үг хэсэгт ашиглаж байгаа нууц үгээ хийнэ.
- 2. Шинэ нууц үг хэсэгт нууц үгээ шинээр зохиож хийнэ.
- **3. Шинэ нууц үгээ баталгаажуулна уу** хэсэгт шинээр зохиосон нууц үгээ давтан хийнэ.
- 4. Хадгалах товчин дээр дарна.

| 8 Еренхий                      |                                            |
|--------------------------------|--------------------------------------------|
| 🖨 Нууцлал                      | ← Нууцлал                                  |
| ្ស៍អាជ្ញិ Google Authenticator | Нууц үг солих                              |
| 🖾 Дансны удирдлага             | одоо ашиглаж буй нууц үг                   |
| 🖒 Найз урих                    | 1                                          |
| Идэвхтэй нэвтрэлтүүд           | шинэ нууц үг                               |
| Д Хэрэглэгчийн лог             | 2 ø                                        |
|                                | 3         ШИНЭ НУЧЦ ҮГЭЭ БАТАЛГААЖУУЛНА УУ |
|                                | 4 Хадгалах                                 |
|                                | ĸ                                          |

Анхааруулга: Таны зохиож буй нууц үг хамгийн багадаа 6 оронтой 1 том үсэг, 1 жижиг үсэг, 1 тоо, 1 тусгай тэмдэгт орсон байх ёстой.

62

## 2. ГАР УТАСНЫ ДУГААРАА СОЛИХ

Таны манай системд бүртгүүлж баталгаажуулсан мэдээлэл өөрчлөгдсөн бол аюулгүй байдлын үүднээс та өөрөө солих боломжгүй байдаг. Тиймээс та дугаар солих хүсэлтээ support@trade.mn имэйл рүү эсвэл Хэрэглэгчийн хүсэлт-ээр ямар шалтгаанаар, бүртгэлтэй дугаараа ямар дугаараар солих хүсэлтэй байгаа талаар хүсэлтээ бичиж илгээх шаардлагатай.

Хүсэлтдээ дараах мэдээллийг хавсарган илгээх шаардлагатай.

- » Бүртгэлтэй дугаар болон солих гэж байгаа шинэ дугаар
- » Иргэний үнэмлэхний нүүр, ар талын зураг
- » Иргэний үнэмлэхээ бариад хажууд нь цаасан дээр Trade.mn, тухайн өдрийн огноо, гарын үсгээ бичээд хамт барьсан селфи зураг

Анхааруулга: Таны илгээсэн хүсэлтийг манай харилцагчийн үйлчилгээний ажилчид өдөр бүр хүлээн авч, 24 цагийн дотор танд хариу өгөх болно.

### 3. ИМЭЙЛ ХАЯГ СОЛИХ

Таны манай системд бүртгүүлж баталгаажуулсан мэдээлэл өөрчлөгдсөн бол аюулгүй байдлын үүднээс та өөрөө солих боломжгүй байдаг. Тиймээс та солих гэж буй шинэ имэйл хаягнаасаа имэйл солих хүсэлтээ support@trade.mn имэйл рүү ямар шалтгаанаар, бүртгэлтэй имэйлээ ямар имэйлээр солих хүсэлтэй байгаа талаар хүсэлтээ бичиж илгээх шаардлагатай.

Хүсэлтдээ дараах мэдээллийг хавсарган илгээх шаардлагатай.

- » Бүртгэлтэй имэйл болон солих гэж байгаа шинэ имэйл
- » Иргэний үнэмлэхний нүүр, ар талын зураг
- » Иргэний үнэмлэхээ бариад хажууд нь цаасан дээр Trade.mn, тухайн өдрийн огноо, гарын үсгээ бичээд хамт барьсан селфи зураг

Анхааруулга: Таны илгээсэн хүсэлтийг манай хүлээн авч, 24 цагийн дотор танд хариу өгөх болно.

### 4. ШИНЭЭР ХАЯГ ХАДГАЛАХ

Хадгалсан хаягууд хэсэгт та байнга крипто зарлага хийдэг хаягаа хадгалах боломжтой бөгөөд хадгалсан хаягруугаа зарлага гаргаж болно.

🔰 АЛХАМ 1. Trade.mn вэбээр хандан өөрийн бүртгэлээр нэвтэрч орно.

|                                                                                                    | Нэвтрэх                                                         |  |
|----------------------------------------------------------------------------------------------------|-----------------------------------------------------------------|--|
| and the second second s | Та доорх URL-р вэб хөтөчөөс орж байгааг сайтар шалгана уу!      |  |
|                                                                                                    | https://trade.mn                                                |  |
|                                                                                                    | имэйл<br>нууц үг<br>••••••••••••••••••••••••••••••••••••        |  |
|                                                                                                    | Hyyų yr мартсан?<br>Vim not a robot<br>recAPTCHA<br>Procer Teme |  |
|                                                                                                    | Нэвтрэх                                                         |  |

┣ АЛХАМ 2. Профайл зурган дээр дараад Тохиргоо цэсийг сонгоно.

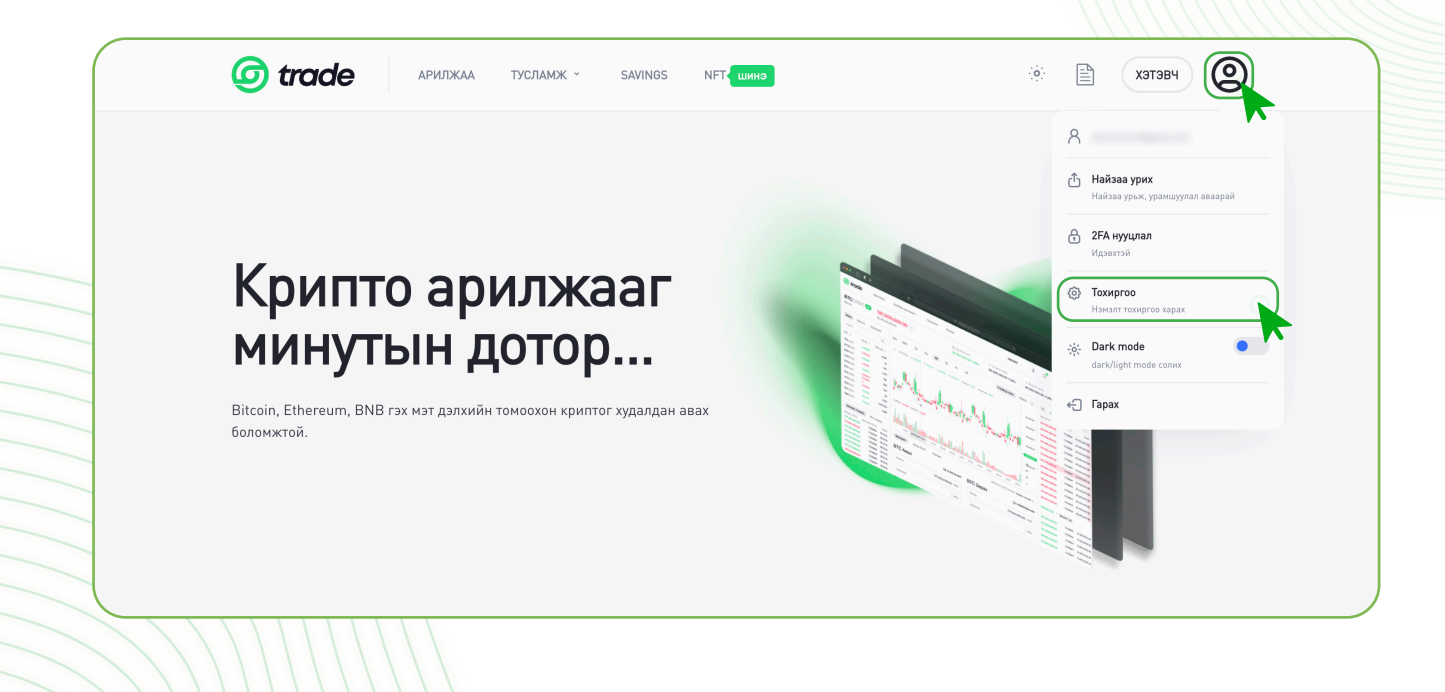

АЛХАМ 3. Хадгалсан хаягууд хэсэг дээрх Солих товчин дээр дарна.

| 8 Еренхий                   |                    |       |  |
|-----------------------------|--------------------|-------|--|
| Hyyunan                     | Нууцлалын тохиргоо |       |  |
| ្ហារាំ Google Authenticator | Нэвтрэх нууц үг    | солих |  |
| 🚵 Дансны удирдлага          | Гар утасны дугаар  | солих |  |
| 🖞 Найз урих                 | И-мэйл хаяг        | солих |  |
| 📙 Идэвхтэй нэвтрэлтүүд      | Хадгалсан хаягууд  | Солих |  |
| Д Хэрэглэгчийн лог          |                    |       |  |
|                             |                    |       |  |

#### 】 АЛХАМ 4.

- 1. Хадгалах нэр хэсэгт тухайн хадгалах хаягтаа дурын нэрийг өгч хадгалах боломжтой.
- 2. Валют хэсэгт хадгалах гэж байгаа крипто валютын төрлийг сонгоно.
- 3. Хаяг хэсэгт зарлага хүлээн авагч талын крипто валютын орлогын хаягийг хуулж тавина.
- 4. Сүлжээ хэсэгт крипто вальютын сүлжээг сонгоно.
- 5. Хүлээн авагчийн хаягийн төрөл хэсэгт Бирж хаяг/Хэтэвч хаяг сонголтуудаас хүлээн авагч талын хаягийн төрлөөс хамааран сонгоно.
- 6. Хаяг нэмэх товчин дээр дарна.

| 💭 Идэвхтэй нэвтрэлтүүд | Шинээр хадгалах хаяг                                                                                                    | Y |
|------------------------|----------------------------------------------------------------------------------------------------|---|
| 🛄 Хэрэглэгчийн лог     | (1) Хадгалах нэр                                                                                                    | E |
|                        | Digital Exchange Coin                                                                                                    | E |
|                        | 3 XARE                                                                                                    | E |
|                        | сулжээ<br>Binance smart chain *                                                                                                    |   |
|                        | хулээн авагчийн хаягийн төрөл<br>5 Тгаде ~                                                                                                    |   |
|                        | • Анхааруулга                                                                                                    |   |
|                        | <ul> <li>Энэхүү хаяг нь та Крипто зарлага хийх үед ашиглагдана гэдгийг анхаарна уу!</li> <li>Хаягаа дахин давхар шалгах хэрэгтэй ба энэ таны хөрөнгө алдагдахгүй байх хамгийн<br/>том чухал хэсэг учир дахин нягтлан шалгах хэрэгтэй.</li> </ul> |   |
|                        |                                                                                                    |   |
|                        |                                                                                                    |   |
|                        |                                                                                                    |   |

Анхааруулга: Хадгалж байгаа хаягаа давхар шалгах хэрэгтэй ба таны хөрөнгө алдагдахаас сэргийлэн сүлжээгээ дахин нягтлан шалгах хэрэгтэй.

65

**АЛХАМ 5.** Хадгалсан хаягаа устгах бол хаягийн хажууд байрлах **хогийн саван** дээр дарна.

| Хадгалсан                                                                                                    | і хаягууд                                                                                                    | Нүүр > Таны бүртгэ                         |
|----------------------------------------------------------------------------------------------------|----------------------------------------------------------------------------------------------------|--------------------------------------------|
|                                                                                                    |                                                                                                    |                                            |
| 8 Еренхий                                                                                                    |                                                                                                    |                                            |
| 🕀 Нууцлал                                                                                                    | ← Нууцлал                                                                                                    |                                            |
| មារិ Google Authenticator                                                                                           | Хадгалсан хаягууд                                                                                                    |                                            |
| 🖾 Дансны удирдлага                                                                                                  | Валют Хаягийн нэр Сүлжээ Хаяг                                                                                                    | Үйлдэл                                     |
| 🖒 Найз урих                                                                                                    | BNB Trade BSC 0x13aa5050.04x64342715cx83aa77                                                                                                    | 788022bbb0b62361                           |
| 🔲 Идэвхтэй нэвтрэлтүүд                                                                                              |                                                                                                    |                                            |
| Д Хараглагчийн лог                                                                                                  | шинээр хадгалах хаяг                                                                                                    |                                            |
| <b>ХАМ 6.</b> Та устгах                                                                                             | кдаа итгэлтэй байгаа бол <b>Тийм</b> товчин дз                                                                                                    | ээр дарна.                                 |
| ХАМ 6. Та устгах<br>Хадгалсан                                                                                       | кдаа итгэлтэй байгаа бол <b>Тийм</b> товчин да<br><b>1 хаягууд</b>                                                                                                    | ЭЭР Дарна.<br>Нүүр > Таны бүртт            |
| ХАМ 6. Та устгах<br>Хадгалсан                                                                                       | кдаа итгэлтэй байгаа бол <b>Тийм</b> товчин да<br><b>1 ХАЯГУУД</b><br>< хадгалсан хаяг устгах                                                                                                    | ЭЭР Дарна.<br><sub>Нүүр</sub>              |
| ХАМ 6. Та устгах<br>Хадгалсан                                                                                       | кдаа итгэлтэй байгаа бол <b>Тийм</b> товчин да<br><b>I Хаягууд</b><br>• хадгалсан хаяг устгах<br>Хаягийн нэр Тгаde                                                                                       | ЭЭР Дарна.<br>Нүүр > Таны бүртт            |
| ХАМ 6. Та устгах<br>Хадгалсан<br>8 Ерексий<br>В Нууцлая                                                             | кдаа итгэлтэй байгаа бол <b>Тийм</b> товчин да<br><b>I ХАЯГУУД</b><br>• хадгалсан хаяг устгах<br>Хаягийн нэр<br>Сулжээ В5С                                                                               | ЭЭР Дарна.<br>Нүүр > Таны бүртг            |
| ХАМ 6. Та устгах<br>Хадгалсан<br>С Ерекхий<br>Нууциал<br>Ю Сооде Authenticator                                      | кдаа итгэлтэй байгаа бол <b>Тийм</b> товчин дэ<br><b>I ХАЯГУУД</b><br>• хадгалсан хаяг устгах<br>Хаягийн нэр<br>Сүлжээ<br>Валют<br>ВNB                                                                   | ЭЭр дарна.<br><sub>Нүүр</sub> > Таны бүртт |
| ХАМ 6. Та устгах<br>Хадгалсан<br>Сереккий<br>Сереккий<br>Нуушал<br>Ф Сроде Authenticator<br>Сансны удирдлага        | кдаа итгэлтэй байгаа бол <b>Тийм</b> товчин да<br><b>I Хаягууд</b><br>• хадгалсан хаяг устгах<br>Хаягийн нэр<br>Сүлжээ<br>Валют<br>Валют<br>Вив<br>Хаяг<br>Ох13аа5050dad4362715ce83ae788022bbb0b62361    | ЭЭР Дарна.<br>Нүүр > Таньбүрт              |
| ХАМ 6. Та устгах<br>Хадгалсан<br>С Ерекхий<br>Энуулал<br>Энэ Google Authenticator<br>Эдансны удирдлага<br>Найа урих | Кдаа итгэлтэй байгаа бол Тийм товчин да Каягууд Каягийн нэр Тгаде Сулжээ Валют Валют Валют ВNB Хаяг Ох 13аа5050dad4362715се83ае788022bbb0b62361 Та энэхүү хадгалсан хаягийг устгахдаа итгэлтэй байна уу? | ЭЭР Дарна.<br>Нүүр > Таны бүртт<br>Үйлдал  |
| ХАМ 6. Та устгах<br>Хадгалсан<br>Сансны удирдлага<br>Ф Нууилал<br>Ф Найа урих<br>Найа урих<br>Идаехтай навтролтууд  | хдаа итгэлтэй байгаа бол <b>Тийм</b> товчин дэ<br><b>Т ХАЯГУУД</b><br>• хддгалсан хаяг устгах<br>Хаягийн нэр<br>Сүлжээ<br>Валют<br>Валют<br>Выв<br>Хаяг<br>Ох 13аа5050dad4362715ce83ae788022bbb0b62361   | ЭЭР Дарна.<br>Нүүр > Таны бүртг<br>Үйлдэл  |